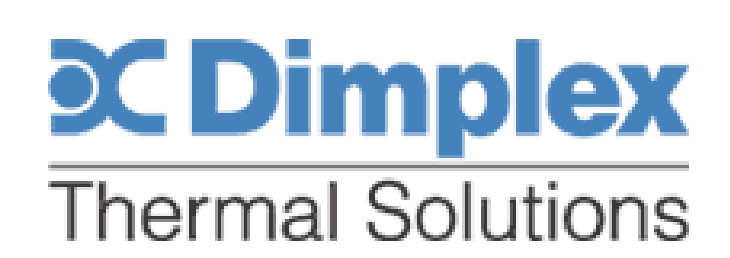

# Open System Model HWO2-7500-2P-NF-L-M-R407C

Operation and Installation Manual

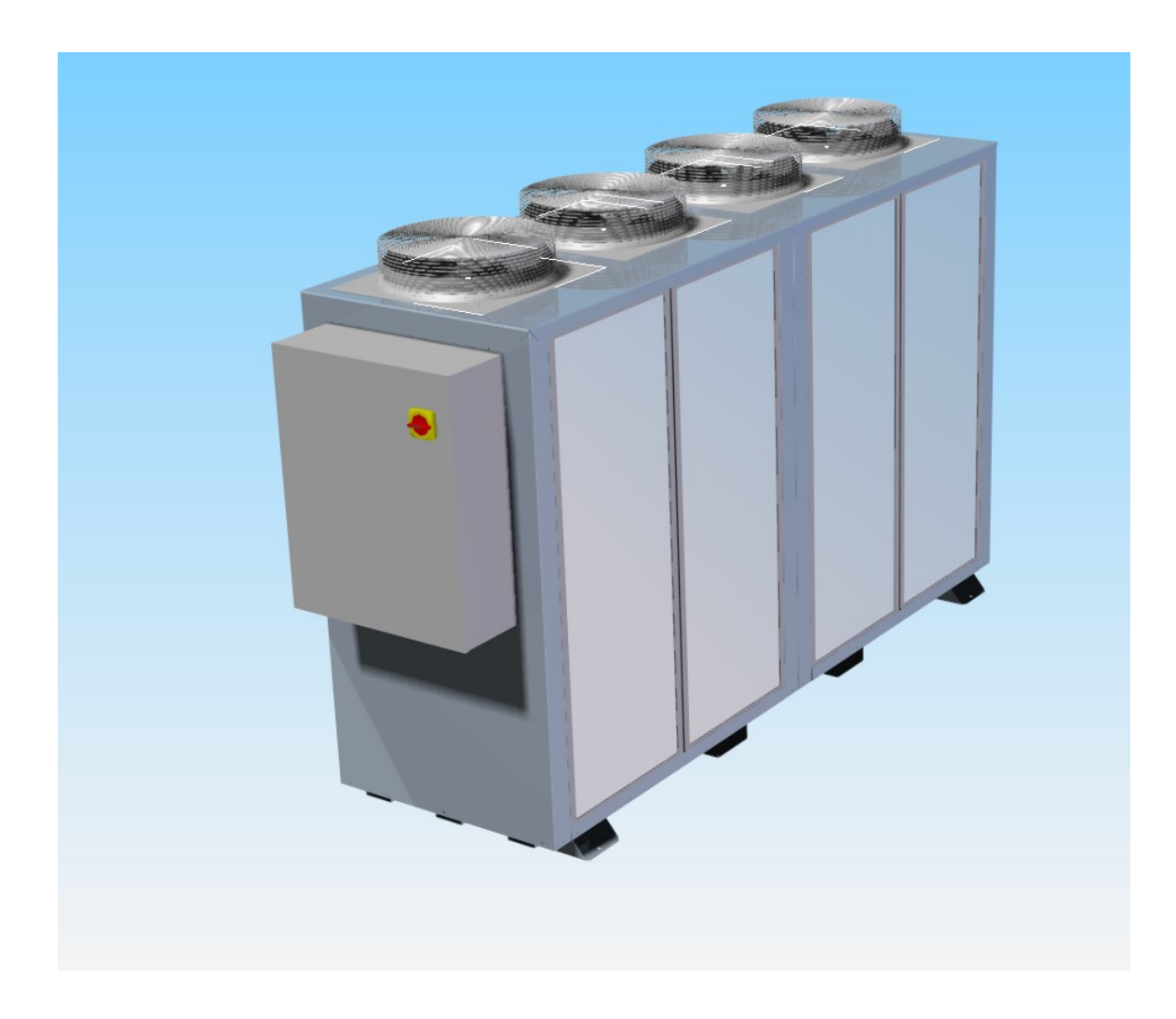

# TABLE OF CONTENTS

| <b>1</b> ) | INSTALLATION AND START-UP     | pg 3  |
|------------|-------------------------------|-------|
| 2)         | CHILLER COMPONENTS            | pg 5  |
| <b>3</b> ) | WATER TREATMENT               | pg 8  |
| <b>4</b> ) | MAINTENANCE                   | pg 10 |
| 5)         | CHILLER SPECIFICATIONS        | pg 11 |
| <b>6</b> ) | CONTROLLER OPERATIONS         | pg 12 |
| 7)         | TROUBLESHOOTING SERVICE GUIDE | pg 24 |
| 8)         | DRAWINGS                      | pg 26 |

### INSTALLATION AND START-UP

- 1) Make sure unit is placed, on a flat, level, hard surface, in a location where adequate air circulation is provided; also allowing room for servicing. Do not place in a mezzanine, near a ceiling or in an enclosed room without consulting factory. The build-up of high ambient temperatures can cause compressor and or machine damage. As a general guideline, keep the unit at least 3 ft. away from walls and allow at least an 8 foot clearance above the unit.
- 2) Connect the fluid lines to the proper piping marked "*FLUID INLET TO CHILLER*" and "*FLUID OUTLET FROM CHILLER*". Make sure that the flow of fluid to and from the unit can not be shut off or blocked while the chiller is in operation, and the pipe size is large enough to match pump flow conditions.
- 3) The equivalent linear feet of total piping which may be installed external to the chiller is 400' using 1-1/2" plumbing. This is total piping which includes the feed and return to the LCC cabinet.

#### Standard Fitting Losses in Equivalent Feet of Pipe

| 1-1/2" 90° Standard Elbow: | 4.0 <sup>°</sup><br>6.3 <sup>°</sup> |
|----------------------------|--------------------------------------|
| 1-1/2" 45° Standard Elbow: | 21'                                  |
| 1-1/2" 45° Street Elbow:   | 3.4'                                 |
| 1-1/2" Globe Valve         | 43.0'                                |
| 1-1/2" Gate Valve          | 1.8'                                 |
| 1 1/2" Angle Value         | 100'                                 |

- 4) Check building power to ensure it matches the chiller rated voltage and current. Voltage and circuit ampacity of the unit can be found on the data tag which is located on the front of the electrical enclosure or the electrical drawings. Connect power leads to main disconnect. Wiring should match chiller disconnect size and power requirements in accordance with local codes.
- 5) If a remote display is provided with the unit, install the provided communications cable between the chiller electrical enclosure to the remote display location.

**CAUTION:** Chillers installed with a crankcase heater require the electrical enclosure disconnect to be in the "ON" position for a minimum of **8 hours** before start-up of unit. Leaving Disconnect in the "ON" position, maintains power to the compressor crankcase heater, preventing refrigerant migration and possible damage to system. Power can be off for 30 minutes for service without observing the 8 hour pre-heat requirement.

- 6) Units are shipped with refrigeration service valves in the open (back-seated) position and do not require any adjustments. Service valves should only be adjusted by a certified technician.
- 7) Connect fluid supply to proper piping ports on chiller unit. Fill the reservoir through the fill/sight glass. You will know it is properly filled when water level remains between the two black level markers located on the sight glass.
- 8) Once chiller reservoir has been filled, proceed to turn the chiller unit on from the electrical controls provided. Chiller pump should start. Stop chiller and immediately check rotation. Verify rotation agrees with the rotation arrow sticker located on housing of pump motor of units supplied

with pump(s). Direction can be observed by viewing the fan on the rear side of the pump motor. All motors are synchronized for correct rotation. If direction is reversed switch 2 legs of three phase incoming power. Do NOT use condenser fan rotation as a guide for rotation.

**CAUTION:** Do not allow the fluid pumps to run dry. This will damage the pump seals and will not be covered under warranty.

- 9) If pump motors do not start, check incoming power for correct sequence. If incoming power is present, check any faults on the temperature controller. Reset any faults which may be present.
- 10) Proceed to run chiller pump for five minutes or more to allow any air in the system to be vented. Open tanks (rectangular type) will vent through an air breather. Check fluid level after air is purged from the piping. Fill reservoir as needed.
- 11) Check controller for fault messages. Clear faults that may have occurred during start-up procedure. If faults do no re-occur, the system is ready for continuous duty.
- 12) See controller operation guide for operation of temperature controller.

CHIILLIEIR COMIPONIENTS

### WATTER TIREATMIENT

Dimplex Thermal Solutions recommends that an inhibited ethylene glycol or inhibited propylene glycol solution be used in its chillers. Inhibited ethylene glycol solutions will prevent rust in ferrous material systems and it will keep algae and bacteria from growing inside the system. Use 40-50% glycol for freeze protection. If low toxicity glycol is desired or required, use an inhibited propylene glycol.

**CAUTION**: Do not mix brand names or types of glycol as this may result in the inhibitors precipitating out of solution.

**CAUTION:** Galvanized pipe is not recommended because the zinc will react with the inhibitor in the fluids, causing precipitate formation, depletion of the inhibitor package, and removal of the protective zinc coating, particularly above 100°F. Precipitation can also lead to localized corrosion.

**CAUTION:** Do not use automotive antifreeze in the chiller unit as it can cause extensive damage to the cooling system. The use of automotive anti-freeze can affect the heat transfer of the system, fluid flow and attack the pump seals.

Always refer to the original equipment manufacturer's water quality treatment requirements to which the chiller is connected before treating water.

Dimplex Thermal Solutions offers its own brands of inhibited ethylene glycol called "K-Kool E" and "K-Kool P" as a service to its customers. Call 1-800-968-5665 (1-800-YOU-KOOL) and ask for the parts department for more information.

If you have any other questions regarding the use of glycol or other water treatment issues for your Dimplex Thermal Solutions chiller, please contact the factory at the 800 number listed above and ask for the service department.

# MAINTIENANCIE

#### The following maintenance procedures should be completed every 4 – 6 months:

#### CONDENSERS

In order for the refrigeration system to perform to its rated capacity, it is very important to keep the condensing temperature from getting too hot. This usually happens when the condenser is not kept properly cleaned. The air cooled condensers are supplied with cleanable aluminum air filters, and it is very important that they be cleaned as necessary to maintain good airflow. Failing to do so will result in poor unit performance and possible compressor damage.

To clean the filters a wire brush, compressed air or washed out with water. Be sure to dry before reinstalling air filter. To clean the condenser coil, use compressed are not greater than 120 psi and blow in the opposite direction of the air flow when chiller is in operation.

#### ELECTRIC MOTORS

Maintenance for electric motors is required only when these motors are furnished with grease fittings so they can be greased. If this is the situation, we recommend greasing every 6 months.

Maintenance as you can see is minimal, but should you have a problem or situation not being described above, please call our service department for assistance at (269) 349-6800.

#### CHECK WATER QUALITY / TEST GLYCOL MIXTURE

System fluid should be clean and free of contaminants. Check the inlet and outlet pressure on the unit for normal pressures. These can be found under the "CHILLER SPECIFICATIONS" section. Test the glycol level to insure levels are within the rated conditions.

#### INSPECT FLUID SYSTEM FOR LEAKS OR LOOSE CONNECTION

Visually check fluid connections for any potential leaks in the system. Ensure there are no plumbing parts that show any significant wear including chaffing or cracking.

#### CHECK ALL WIRING FOR LOOSE CONNECTIONS, CHAFFING OR DAMAGE

Turn off the main disconnect. Check all wiring inside of electrical enclosure and inside the chiller unit for loose or damaged wires. Tighten any loose wires and replace any damaged wires.

#### INSPECT AND TEST REFRIGERATION SYSTEM FOR LEAKS

Inspect the inside of the chiller unit for any visual evidence of a refrigerant leak. Spots of oil on the inside of the unit or on the refrigeration lines may signify a potential leak. Have a certified refrigeration technician inspect the unit for proper operation.

# CHIILLIEIR SIPECIIFICATIONS

#### Model Number: HWO2-7500-2P-NF-L-M-R407C

| Chiller Capacity:<br>@ 44°F Water | 15 Tons<br>188,000 BTU's<br>55 KW | s/hr        |  |
|-----------------------------------|-----------------------------------|-------------|--|
| Designed flow:                    | 30 gpm @ 40 p                     | osi         |  |
| Ambient Rating:                   | -20°F - 104°F                     |             |  |
| Dimensions                        |                                   |             |  |
| Height:                           | 67"                               |             |  |
| Width:                            | 34.4"                             |             |  |
| Depth:                            | 118"                              |             |  |
| Mechanical                        |                                   |             |  |
| Compressor:                       | 7.5 hp x 2                        |             |  |
| Pump:                             | 1.5 hp x 2                        |             |  |
| Fan                               | $\frac{1}{2}$ hp x 4              |             |  |
| Inlet:                            | 1-1/2" MPT                        |             |  |
| Outlet:                           | 1-1/2" MPT                        |             |  |
| Reservoir:                        | 70 gallons                        |             |  |
| Weight:                           | 2000lbs – dry                     |             |  |
| -                                 | 2600lbs - opera                   | ation       |  |
| Electrical                        |                                   |             |  |
| Voltage:                          | 230V/3/60Hz                       | 460V/3/60Hz |  |
| Disconnect Fuse:                  | 100A                              | 50A         |  |
| FLA                               | 89A                               | 43A         |  |
| Compressor FLA                    | 34.6A                             | 16.5A       |  |

228A

2.4A

7A

84A

3.5A

1.2A

UL1995, CSA (Special Order)

Compressor LRA

Pump FLA

Fan FLA

Listings

### Controller Operation

The pCOxs is the main device that controls the operation of the chiller while displaying the status of the chiller on a 4x20 character LCD display. All inputs, outputs and alarms are monitored and controlled through the pCOxs. A detailed step-by-step operation of the controller is given below:

Section 1.01 Controller Connections

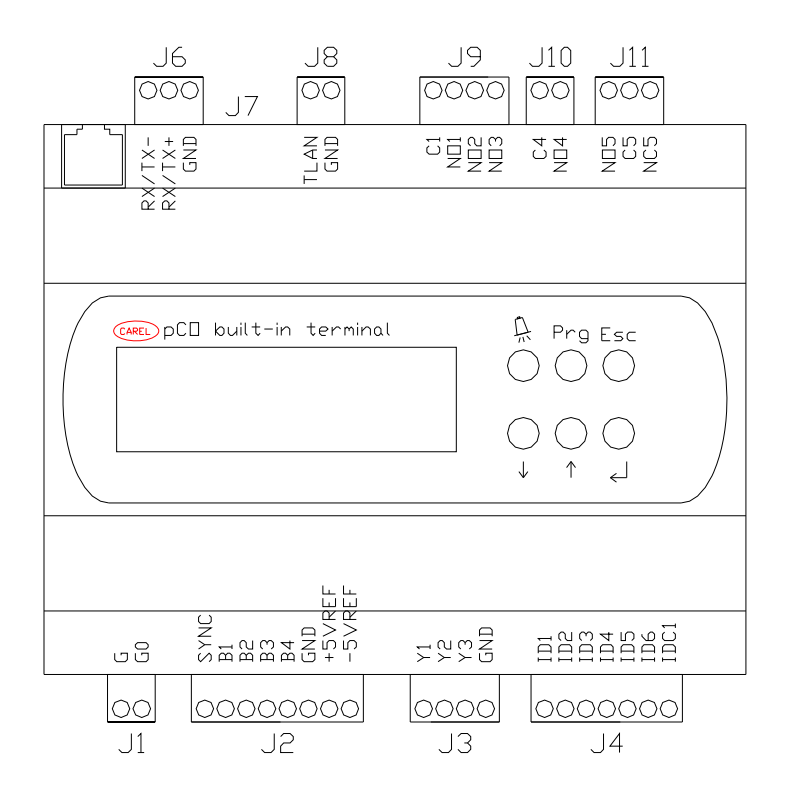

Figure 4: pCOxs Controller with Built-In Display

The pCOxs controller shown in Figure 1 has terminal block connections for the analog inputs, analog outputs, digital inputs and digital outputs. The terminal block connections are as follows:

- J1 Controller Power (24Vac/24Vdc)
- J2 Analog Inputs (1,2,3,4)
- J3 Analog Outputs (1,2,3)
- J4 Digital Inputs (1,2,3,4,5,6)
- J6 Not Used
- J7 Not Used
- J8 Not Used
- J9 Digital Output (1,2,3)
- J10 Digital Output (4)
- J11 Digital Output (5)

\*See Electrical Drawings for Chiller Connections to Controller

### Controller Push Button Functions:

There are six push buttons located on the face of the controller which perform specific functions to view the status and operate the chiller (Refer to Figure 1 for location of buttons). The functions of each button are given below:

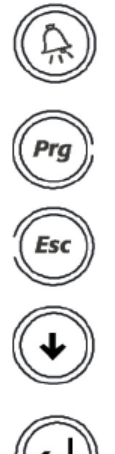

*Alarms:* Shortcut to view current and previous alarms.

Program: Not Used

Escape:

Returns to previous screen or home page.

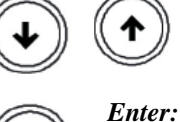

*Arrow Keys:* To scroll through pages and editing values

To select a menu or editing values

### Chiller Logic:

- 1) Turn the system on through the controller or remote display (PGD). To turn on the system, go to the home page, press the enter key to move the cursor over the System Status and change from "OFF" to "ON".
- 2) If the pump switch (located under the SETTINGS menu) is on pump #1, pump #1 will be activated and run unless a pump overload occurs.
- 3) If the pump switch is on pump #2, pump #2 will be activated and run unless a pump overload occurs.
- 4) If the pump switch is in auto, the pump with the lowest run hours will be activated. If a flow fault occurs or the pump overload trips the other pump will be activated.
- 5) Once a pump starts, a timer is activated. Once the timer expires the cooling demand of the unit is calculated. The cooling demand is calculated by comparing the setpoint with the outlet (or inlet) temperature. See FIGURE 1 below for staging of compressors. This chart will not apply if the control type is changed from Prop (Proportional Control) to P+I (Proportional and Integral Control). The integral correction factor will affect the demand percentage based on time and error.
- 6) Once the demand percentage reaches 50% the first stage is activated. The compressor with the lowest run time will be started.
- 7) If the compressor faults out while running, the compressor will be shut-down and the second compressor will be started.
- 8) If the demand percentage reaches 100% the second stage is activated if no compressor faults exist and the anti short-cycle timer is not active.
- 9) When a compressor is started the pump out relay is activated and a low pressure bypass timer is activated. This is used for outdoor units to bypass the low pressure switch on cold days.
- 10) The compressors will run until the cooling demand is lowered. If both compressors are running and the demand reaches 50% the first compressor that was activated will be shut-down (FIFO Control). If the demand reaches 0% the remaining compressor will be shut-down.
- 11) Before the compressors are shut down the pump out relay closes which in turn closes the liquid line solenoid.

- 12) A pump out timer is activated once the pump out relay closes. This timer is used to protect the compressor from running itself into a vacuum. The compressor will either shut down if the timer has timed out and compressor is still running or the low pressure switch opens.
- 13) Once the compressor is turned off an anti short-cycle timer is activated to prevent a quick stop and start of the compressor.

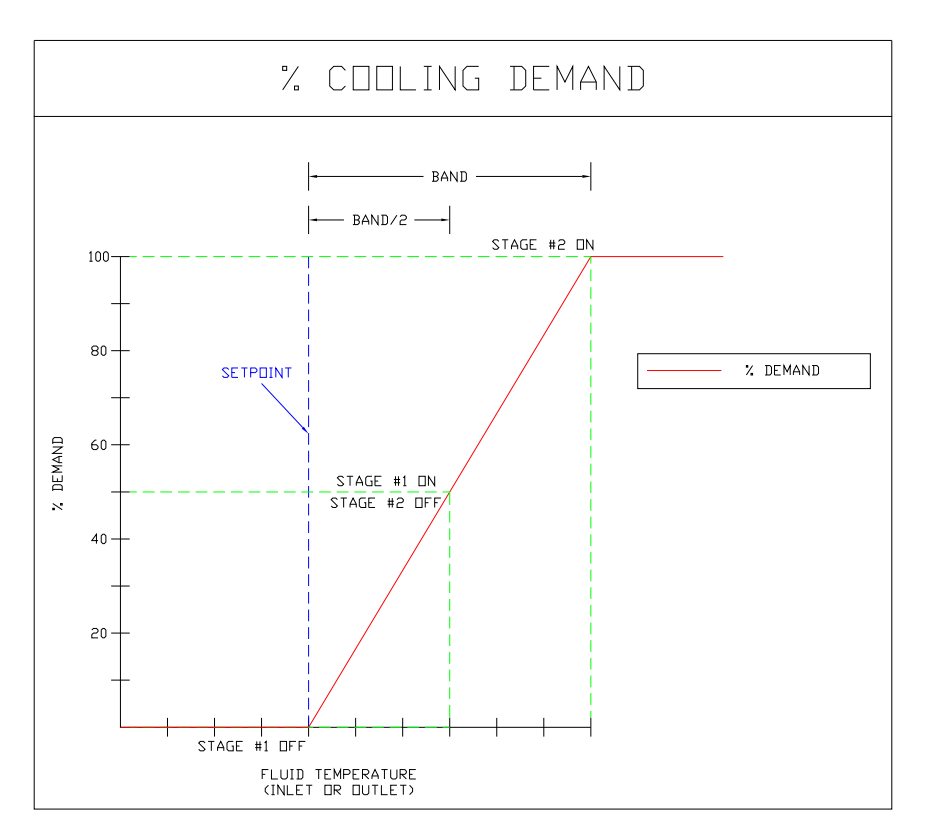

Figure 5. Cooling Demand Chart

### Controller Menus:

Once power is connected, the controllers with go through a quick self-test to insure all internal controller components are functional. Once the controller completes its self-test the main screen will display Dimplex Thermal Solutions and program number (This page will only be displayed on initial start-up). Press Enter to proceed to the main menu page. The main menu page contains all of the links to individual status/setpoints pages of the controller. A typical main menu page is shown below:

```
> HOME PAGE <
PUMP STATUS
COMP #1 STATUS
COMP #2 STATUS
```

The arrows designate which page is selected. To view additional pages press the arrow buttons till the next page is displayed. The next page will look similar to the page below:

| > | SETPEINTS      | < |
|---|----------------|---|
|   | CHILLER STATUS |   |
|   | SERVICE INFO   |   |
|   |                |   |

Once the arrows select the page to be viewed, press the Enter button.

### HOME PAGE:

The home page is the main page that contains the status of the chiller and setpoint. To return back to the main menu press the Escape button. The Home Page will look very similar to the page displayed below if the ambient tracking option is *not* selected:

| HDME PAGE<br>SYSTEM STATUS:<br>Fluid temp:<br>Setpdint:   | □N<br>56. 4°F<br>53. 0°F |
|-----------------------------------------------------------|--------------------------|
| PUMPS:<br>COMPRESSOR #1:<br>COMPRESSOR #2:<br>CHILLER OK: | #1                       |
| WATER SWITCH:                                             | ND                       |

### PUMP STATUS:

The pump status page contains all the information regarding the plumbing side of the chiller. All items in this menu can only be viewed. To return back to the main menu press the Escape button. A sample PUMP STATUS page will look very similar to the page displayed below (chiller may contain more/less features than shown).

| PUMP #1 STATUS       |   |
|----------------------|---|
| PUMPS #1: ON         | ļ |
| OVERLOAD: OK         | < |
| RUN TIME: 000,001hrs | > |
|                      |   |
| 2UTAT2 C# DMUD       |   |

| PUMP #2   | 2 STATUS   |
|-----------|------------|
| PUMPS #2: |            |
| OVERLOAD: | ΠK         |
| RUN TIME: | 000,000hrs |

| TANK LEVEL: | □K |
|-------------|----|
| Fluid flow: | □K |
|             |    |

#### COMPRESSOR STATUS:

The compressor status page contains all the information regarding the refrigeration side of the chiller. All items in this menu can only be viewed. To return back to the main menu press the Escape button. A sample COMP #1 STATUS and COMP #2 STATUS pages will look very similar to the page displayed below (chiller may contain more/less features than shown).

| COMPRESSOR #1  | STATUS |
|----------------|--------|
| COMPRESSOR #1: | IN     |
| PO SOL #1:     | IPEN   |
| RUN TIME: 000, | 000hrs |
|                |        |
| LOW PRESSURE:  | □K     |
| HIGH PRESSURE: | □K     |
| LP #1 BYPASS:  | □F F   |

COMPRESSOR #2 STATUS COMPRESSOR #2: ON PO SOL #2: OPEN RUN TIME: 000,000hrs

LOW PRESSURE: ПΚ HIGH PRESSURE: ΠК LP #2 BYPASS: DFF

### SETPOINTS:

The setpoints page contains sub-pages that link to different parameters and settings that can be changed. Some pages are password protected to prevent anyone to make changes that significantly change the operation of the chiller. To return back to the main menu press the Escape button. The SETPOINTS page will look very similar to the page displayed below (chiller may contain more/less features than show):

TEMP SETPOINTS TIMER SETTINGS ALARM SETPDINTS CONVERSIONS

TEMP SETPOINTS:

The temp setpoints page contains the setpoint of the fluid, control type and settings for control of the compressors. To change any of the settings press enter until the cursor is flashing on the value

you wish to change. Then press the arrow keys till desired value is reached and press enter again to store new value (\*Note: If enter is not pressed after changing the setting, the new value will not be stored). To return back to the Temp Setpoints page press the Escape button. The TEMP SETPOINTS menu should look similar to the menu shown below:

| TEMP SETTINGS<br>REGULATION:        | Prop                    |
|-------------------------------------|-------------------------|
|                                     |                         |
| SETPDINT:<br>CODL BAND:<br>Integral | 53.0°F<br>6.0°F<br>240s |

TIMER SETTINGS:

#### **\*\***This page is password protected and should only be accessed by a qualified technician. Misuse of the items on these pages can cause damage to the chiller and void any warranty.**\*\***

The timer settings page contains the settings for the timers that control the anti-short cycle of the compressors, compressor staging, pump out timeout, low pressure bypass time, minimum on/off time of the compressors and alarm fault timers. These values are set during factory testing and should not be changed unless causing functionality problems with the chiller. This page is password protected. To change any of the settings press enter and a password screen will appear. Type in the password found at the end of this paragraph. Once the password is accepted press Escape to return to the temperature settings page. Then press enter until the cursor is flashing on the value you wish to change. Then press the arrow keys till desired value is reached and press enter again to store new value (\*Note: If enter is not pressed after changing the setting, the new value will not be stored). To return back to the Temp Setpoints page press the Escape button. The TEMP SETPOINTS menu should look similar to the menu shown below: PASSWORD: 26250A

| COMPRESSOR TI<br>PUMP OUT LIMIT:<br>MIN OFF SAME:<br>MIN OFF BTW: | MERS<br>005s<br>180s<br>060s |
|-------------------------------------------------------------------|------------------------------|
|                                                                   |                              |
| MIN ON TIME:<br>MIN OFF TIME:<br>PUMP DELAY:<br>LP BYPASS:        | 120s<br>030s<br>020s<br>090s |
|                                                                   |                              |
| ALARM TIMERS<br>EXP OFFLINE<br>LOW PRESSURE:<br>LOW FLOW:         | 020s<br>010s<br>020s         |

| PHASE | MONITOR: | 005s |
|-------|----------|------|
|       |          |      |
|       |          |      |

### ALARM SETPOINTS:

The alarm setpoints page contains the settings for the overtemp and undertemp alarms. Press enter until the cursor is flashing on the value you wish to change. Then press the arrow keys till desired value is reached and press enter again to store new value (\*Note: If enter is not pressed after changing the setting, the new value will not be stored). To return back to the Temp Setpoints page press the Escape button. The TEMP SETPOINTS menu should look similar to the menu shown below:

| UNDERTEMP   | ALARM   |
|-------------|---------|
| DEVIATION:  | -10.0°F |
| HYSTERESIS: | 02.0°F  |
|             |         |
|             |         |

| LARM            |
|-----------------|
| 10.0°F          |
| 02.0 <b>°</b> F |
|                 |
|                 |

### CONVERSIONS:

#### The conversions page allows the temperatures to be displayed in Celsius or Fahrenheit.

| CONVERSION   | 2   |
|--------------|-----|
| TEMPERATURE: | ٥F  |
| PRESSURE:    | psi |
|              |     |

#### CHILLER STATUS:

| CHILLER STATUS<br>SYSTEM STATUS:<br>PUMPS:<br>CHILLER EK:  | □N<br>#1<br>YES |
|------------------------------------------------------------|-----------------|
| FLUID TEMP:                                                | 56, 4°F         |
| Setpoint:                                                  | 53, 0°F         |
| Cool Demand:                                               | 56, 0%          |
| COMP REQUIRED:                                             | 1               |
| COMP ACTIVE:                                               | 1               |
| COMP AVAILABLE:                                            | 2               |
| COMP OK:                                                   | 2               |
| COMPRESSOR #1:<br>Alarm #1:<br>Compressor #2:<br>Alarm #2: |                 |

#### SERVICE INFO:

The service info page contains the information to contact Koolant Koolers for service. This will have Koolant Koolers and the service phone number which is 1-800-YOU-KOOL. It will also contain the program number and date. Please refer the program number and date to the service technician when contacting the service department.

#### Alarms:

On the front of the electrical box there is a red light labeled chiller fault. This is lit up when a fault is activated. Some faults may cause the chiller or certain components of the chiller to shut down while other faults are just warnings. To view the alarms press the alarm button. The following screen will be displayed on the controller:

```
*****ALARM PAGE****
>PREVIOUS ALARM LOG<
CURRENT ALARMS
*******
```

The previous alarm log will display the recorded alarms along with the date and time. The alarm log can store up to 100 alarms. To clear the log hold down the Prg + Esc key simultaneously. Then follow the instructions to return back to the alarm menu. The alarm log will look similar to the page shown below:

The current alarms page will display the alarms which have not been reset. If an alarm is present the following page will be displayed when entering the current alarms page.

!!!! SYSTEM FAULT!!!! PRESS DOWN ARROW TO VIEW ALARMS

Press the down arrow to scroll through the alarms. Some alarms shown may be inactive alarms that need to be cleared. Scroll down to the last page, which will look similar to the page shown below:

\*\*FND OF ALARMS\*\* HIT ENTER TO CLEAR ALL INACTIVE ALARMS HIT ESC FOR HOME PG

Press Enter to clear all inactive alarms. Once the inactive alarms are cleared, press the alarm button and down arrow again to view all current alarms. Press the Escape button to return back to the Home Page. The following is a list of alarms that may occur while chiller is on (*some alarms may not be available for certain options*):

HIGH PRESSURE FAULT #1 - Shuts down compressor #1, Activates Alarm

HIGH PRESSURE FAULT #2 – Shuts down compressor #2, Activates Alarm

LOW PRESSURE FAULT #1 – Shuts down compressor #1, Activates Alarm

LOW PRESSURE FAULT #1 – Shuts down compressor #1, Activates Alarm

PUMP #1 OVERLOAD FAULT – Shuts down pump #1 (triggers switch-over if 1<sup>st</sup> pump), Activates Alarm

PUMP #2 OVERLOAD FAULT – Shuts down pump #2 (triggers switch-over if 1<sup>st</sup> pump), Activates Alarm

PHASE MONITOR FAULT – Shuts down chiller, Activates Alarm

FLUID FLOW FAULT #1 – Shuts down pump #1 and triggers pump switch-over, Activates Alarm FLUID FLOW FAULT #2 – Shuts down pump #2 and triggers pump switch-over, Activates Alarm (note: If pump is running due to a flow fault switch-over, the second pump will continue to run until fault is reset)

COMPRESSOR #1 OVERLOAD FAULT – Shuts down compressor #1, Activates Alarm COMPRESSOR #2 OVERLOAD FAULT – Shuts down compressor #2, Activates Alarm

LOW TANK LEVEL FAULT – Disables pump start-up, Activates Alarm CHILLER OVERTEMP FAULT – Activates Alarm CHILLER UNDERTEMP FAULT – Activates Alarm I/O MODULE #1 OFFLINE FAULT – Activates Alarm

#### THIS SECTION OF THE OPERTION MANUAL IS FOR SERVICE PERSONNEL ONLY!!!!

To reach a service menu press and hold the Program and Escape buttons. A menu similar to the one below will appear:

| > | DIGITAL | _ INPUTS | < |
|---|---------|----------|---|
|   | ANALOG  | INPUTS   |   |
|   | DIGITAL | DUTPUTS  |   |
|   | ANALOG  | DUPUTS   |   |
|   |         |          |   |

| > | DINS OVERRIDE  | < |
|---|----------------|---|
|   | DOUTS OVERRIDE |   |
|   | RUN TIME RESET |   |
|   | TIME SETTINGS  |   |

#### DIGITAL INPUTS:

The digital inputs page contains the status of all the digital inputs. It will be displayed as opened "OP" or closed "CL". The digital inputs are labeled DI#1 through DI#6.

(a) ANALOG INPUTS:

The analog inputs page contains the status of all the analog inputs. The inputs will be displayed as a temperature if it is the Carel NTC sensor. The inputs are labeled AI#1 through AI#4.

#### DIGITAL OUTPUTS:

The digital outputs page is the same as the digital inputs menu except it contains the status of all the digital outputs. (Refer to DIGITAL INPUTS section)

#### ANALOG OUTPUTS:

The analog outputs page contains the status of all the analog inputs. The outputs will be displayed as a voltage from 0-10Vdc. The inputs are labeled AO#1 through AO#3.

#### DINS OVERRIDE:

\*\*This page is password protected and should only be accessed by a qualified Koolant Koolers service technician. Misuse of the items on these pages can cause damage to the chiller and void any warranty\*\*

The dins override pages allows the ability to override the status of the inputs. There are six pages, one for each input. The pages will look similar to the one shown below:

| DIGIT | AL I | NPUT  | #1    |    |
|-------|------|-------|-------|----|
| DI#1  | OVER | RIDE: |       | ND |
| OVERR | IDE  | STATU | S: □F | ΈN |
|       |      |       |       |    |

To override the input hit enter to move the cursor to the DI#1 override line. Press the up/down arrow to select YES. Once this is done the override status shown on the next line will be the current status of the input instead of the physical input. To change between the open and close status of the input press enter to move to the next line and use the arrow keys to select between OPEN and CLOSE.

#### DOUTS OVERRIDE:

\*\*This page is password protected and should only be accessed by a qualified Koolant Koolers service technician. Misuse of the items on these pages can cause damage to the chiller and void any warranty\*\*

The douts override pages allows the ability to override the status of the outputs. There are five pages, one for each output. The pages will look similar to the one shown below:

DIGITAL DUTPUT #1 DO#1 OVERRIDE: OVERRIDE STATUS: OPEN

To override the output hit enter to move the cursor to the Do#1 override line. Press the up/down arrow to select YES. Once this is done the override status shown on the next line will be the current status of the output instead of the output from the logic of the program. To change between the open and close status of the input press enter to move to the next line and use the arrow keys to select between OPEN and CLOSE.

#### RUN TIME RESET:

The run time reset allows a user to reset the timers which correspond to the run time of the compressors and pump.

#### TIME SETTINGS:

The time settings page allow a user to set the time which is stored in the clock card. This is used for time stamping alarms in the alarm log.

### REMOTE PGD DISPLAY SETUP (IF APLLICABLE):

If there is a remote PGD display, the address of the display needs to be set-up. When everything is downloaded and connected the PGD display should be lit but not have anything displayed. On the display press the three right buttons simultaneously and hold (up arrow, down arrow, enter). After a few seconds there should be the following displayed:

| Display a | ddress   |
|-----------|----------|
| Setting   |          |
| I/O Board | address: |

Hit the enter key so the cursor is over the number 32, then arrow down till the address is 00 and hit enter. The correct text should be shown on the display

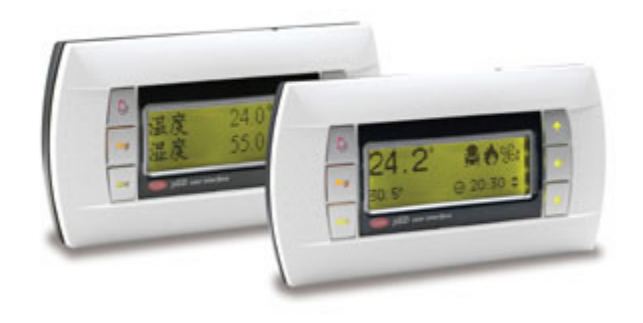

### GLOSSARY OF TERMS

# A

ALARM SETPOINTS – Page which contains the settings for the chiller and ambient overtemp and undertemp

# <u>C</u>

CHILLER FAULT – Active if an alarm occurs CHILLER STATUS – Status of the on/off switch COMP. MIN OFF – The minimum time the compressor must remain off COMPRESSOR – Status of the compressor COMPRESSOR STATUS – Page displaying the refrigeration side status COMPRESSR OL – Status of the compressor overload contact

# D

DEVIATION - Deviation from a setpoint which an alarm or module is activated

# F

FLUID TEMP – Temperature of fluid FLUID FLOW – Status of the flow switch

# H

HOME PAGE – Page displaying general information of the chiller HIGH PRESSURE – Status of the high pressure switch HYSTERESIS – Amount of change to change status of alarm/device

# L

LOW PRESSURE – Status of low pressure switch LP BYPASS – Status of low pressure bypass timer or time that low pressure switch is bypassed for start-up

# M

MIN OFF TIME – Status of timer for minimum off time of compressor MIN ON TIME – Status of timer for minimum on time of compressor

# <u>0</u>

# P

PUMP STATUS – Page that displaying plumbing side status PO SOLENOID – Status of liquid line solenoid and hot gas regulator solenoid (if available) PUMP – Status of pump PUMP OVERLOAD – Status of pump overload contact PUMP OUT LIMIT – Maximum time unit will pump out

# <u>R</u>

RUN TIME – Number of hour's device is running

### S

SETPOINTS – Page where all setpoints can be modified SERVICE INFO – Service information and program number SYSTEM STATUS – Status of the on/off switch SETPOINT – The current chiller setpoint

# T

TANK LEVEL – Status of tank level switch TIMER SETTINGS – Page where timer settings can be modified

#### TROUBLESHOOTING SERVICE GUIDE

#### SYMPTOMS

Selector switch is in the "ON" position and the pump will not start.

Pump is rotating but no pressure is established.

Pump runs properly, but compressor does not start.

Compressor hums, but will not start

Compressor will not start (no hum)

Unit short cycles

Temperature controller indicating a fault

High refrigerant pressure fault

Low refrigerant pressure fault

#### Fluid flow fault

| POSSIBLE CAUSE |
|----------------|
|----------------|

- 1. Open Disconnect Switch
- 2. Blown Fuse
- 3. Tripped overloads
- 4. Phase monitor fault
- 1. Improper Rotation
- 2. No water in reservoir
- 3. Valves not open
- 4. No back pressure
- 5. Pump suction blocked
- 6. Pump seal leaking

 Compressor is not getting Energized.
 flow switch not activated

- 1. Low line voltage
- 2. Motor windings shorted to ground
- 3. Internal compressor damage
- 4. Improperly wired
- 1. Open disconnect or blown fuse
- 2. Thermal overload open
- 3. Relay not closing to start
- compressor
- 4. Bad motor windings
- 5. Loss of refrigerant charge
- 1. Low refrigerant charge
- 2. Defective expansion valve
- 3. Low heat load to chiller

See Below:

- 1. Refrigerant overcharge
- 2. Dirty condenser
- 3. Malfunction of fan motor
- 4. Excessive ambient air temperature
- 1. Extreme low ambient temperature
- 2. Refrigerant leak
- 3. Lack of fluid flow through
- heat exchanger

4. Liquid line solenoid valve stuck or not opening.

5. Expansion valve stuck or lost bulbwell charge.

1. Pump not running

2. System no completely filled

|                                                    | <ol> <li>Air in the system</li> <li>Flow switch paddle stuck</li> </ol>                                                                            |
|----------------------------------------------------|----------------------------------------------------------------------------------------------------|
| Pump Overload Fault                                | <ol> <li>Overload setting incorrect</li> <li>Bad motor windings</li> <li>Restriction in piping</li> </ol>                                          |
| Compressor starts, but trips on overload protector | <ol> <li>High suction or discharge pressure</li> <li>Low line voltage</li> <li>Defective overload protector</li> <li>Bad motor windings</li> </ol> |
| Phase Monitor Fault                                | <ol> <li>Incorrect line phasing</li> <li>Low/High incoming voltage</li> <li>Voltage imbalance between phases</li> </ol>                            |
| Low Tank Level Fault                               | <ol> <li>Low/no fluid in chiller reservoir</li> <li>Float switch stuck in the open position</li> </ol>                                             |
| I/O Module #1 Offline Fault                        | 1. Loose TLAN wire between main controller and I/O Module                                                                                          |

CIHIILLIEIR DIRAWINGS

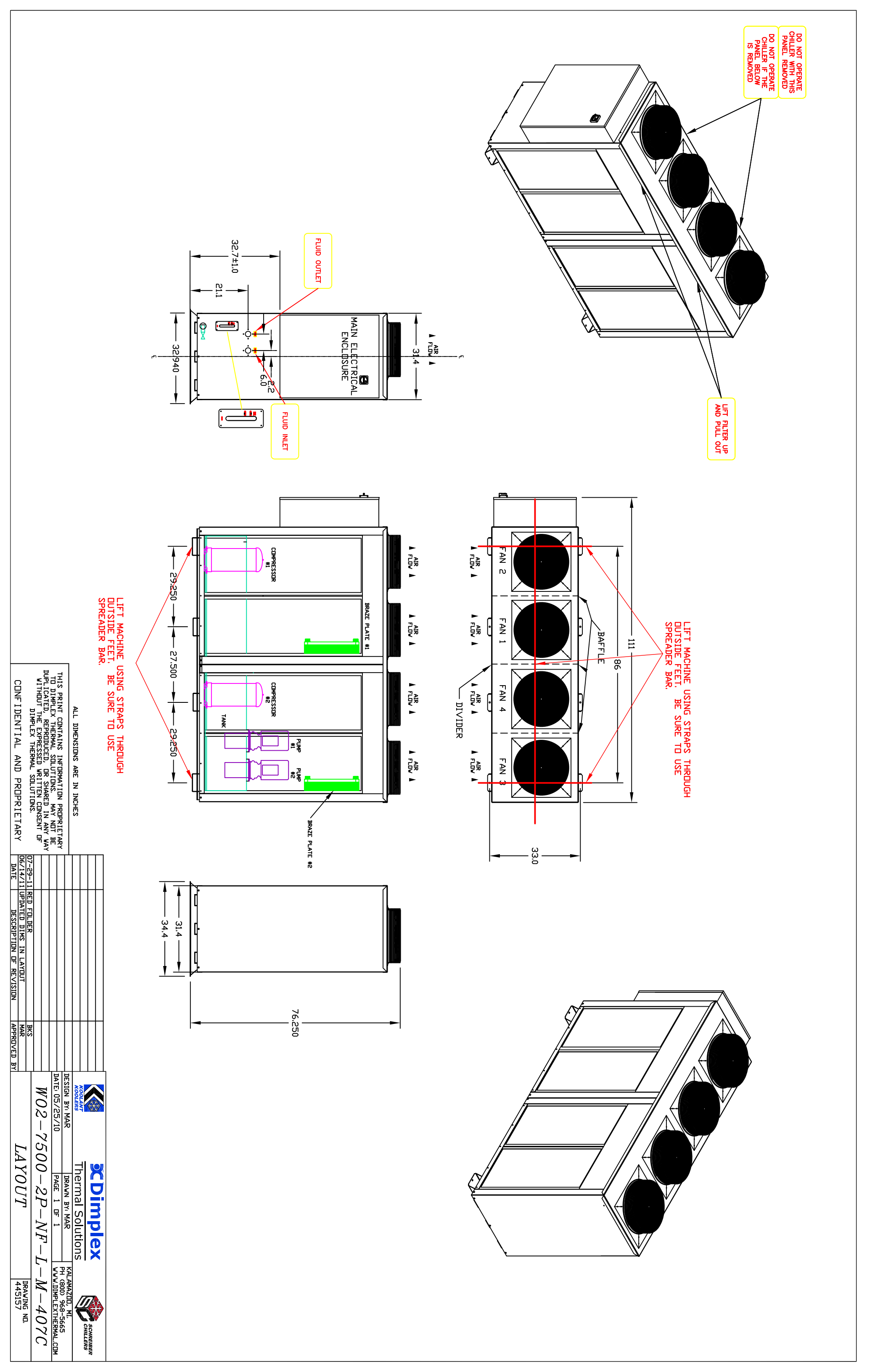

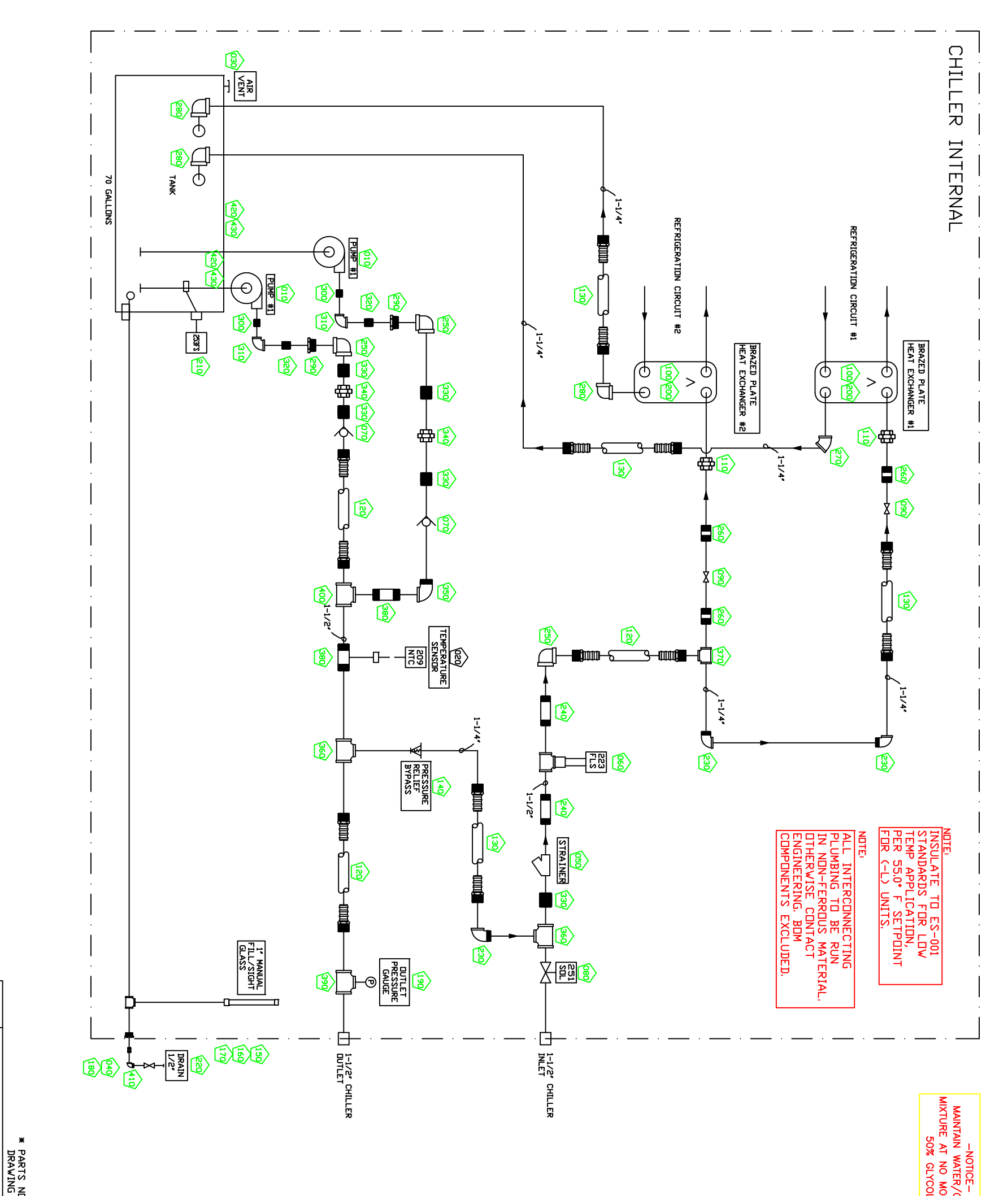

THIS PRINT CONTAINS INFORMATION PROPRIETARY TO DIMPLEX THERMAL SOLUTIONS. MAY NOT BE DUPLICATED, REPRODUCED, DR SHARED IN ANY WAY WITHOUT THE EXPRESSED WRITTEN CONSENT OF DIMPLEX THERMAL SOLUTIONSS.

ALL DIMENSIONS ARE IN INCHES

CONFIDENTIAL AND PROPRIETARY

DATE

| 7/11 ADD TANK INSULATION<br>9-11 RED FOLDER |                                                                                                    |                                                                                                    |                                                                                                    | * PARTS NO                                                                                                    |                                                                                                    |                                                                                                    |                                                                                                    | <u><u></u></u>                                                                                                    | <br>}                                                                                            |                                                                                                    |                                                                                                    |                                                                                                    |                                                                                                    |                                                                                                    |                                                            |                                                                                                    |                                                                                                    |                                                                                              |                                                                                                    |                                                                                                    |                                                                                     |                                                                                                    |                                                                                                    | MIXTURE AT NO MOR<br>50% GLYCOL                                                                                                    | -NOTICE-<br>MAINTAIN WATER/GI                                                                                                    |
|---------------------------------------------|----------------------------------------------------------------------------------------------------|----------------------------------------------------------------------------------------------------|----------------------------------------------------------------------------------------------------|----------------------------------------------------------------------------------------------------|----------------------------------------------------------------------------------------------------|----------------------------------------------------------------------------------------------------|----------------------------------------------------------------------------------------------------|----------------------------------------------------------------------------------------------------|--------------------------------------------------------------------------------------------------|----------------------------------------------------------------------------------------------------|----------------------------------------------------------------------------------------------------|----------------------------------------------------------------------------------------------------|----------------------------------------------------------------------------------------------------|----------------------------------------------------------------------------------------------------|------------------------------------------------------------|----------------------------------------------------------------------------------------------------|----------------------------------------------------------------------------------------------------|----------------------------------------------------------------------------------------------|----------------------------------------------------------------------------------------------------|----------------------------------------------------------------------------------------------------|-------------------------------------------------------------------------------------|----------------------------------------------------------------------------------------------------|----------------------------------------------------------------------------------------------------|----------------------------------------------------------------------------------------------------|----------------------------------------------------------------------------------------------------|
| MAR < D> 2392<br>BKS                        |                                                                                                    |                                                                                                    |                                                                                                    | r shown da                                                                                                    |                                                                                                    |                                                                                                    |                                                                                                    |                                                                                                    |                                                                                                  | * * *                                                                                                    |                                                                                                    |                                                                                                    |                                                                                                    | ***                                                                                                    | *                                                          | * *                                                                                                    |                                                                                                    |                                                                                              |                                                                                                    |                                                                                                    | ;                                                                                   | ĸ                                                                                                    |                                                                                                    | E THAN *                                                                                                    |                                                                                                    |
| WО                                          | DESIGN<br>DATE: 0                                                                                                    | KOO                                                                                                    |                                                                                                    | 010<br>020<br>030<br>040                                                                                                    | 4100<br>420<br>430<br>440                                                                                                    | 3360<br>380<br>390                                                                                                    | 3300<br>3300<br>340                                                                                                    | 250<br>270<br>280<br>290                                                                                                    | 220<br>230<br>240                                                                                | 200<br>020<br>020<br>210                                                                                                    | 190                                                                                                    | 150<br>170<br>180                                                                                                    | 140                                                                                                    | 002<br>002<br>003                                                                                                    | 003                                                        | 110<br>120<br>001                                                                                                    | 100                                                                                                    | D80                                                                                          | 060<br>070                                                                                                    | 040<br>050                                                                                                    | 020<br>030                                                                          |                                                                                                    |                                                                                                    | 020<br>010                                                                                                    |                                                                                                    |
| 2-7,500-2P-NF-L                             | BY: AVK         DRAWN BY: AWK         PAGE         1         V           05/28/10         PAGE         1         V         V                   | Thermal Solutions                                                                                                    | Timplex                                                                                                    | TANK INSULATION END BLANK<br>TANK INSULATION END SIGHT GLASS<br>TANK INSULATION BACK BLANK<br>TANK INSULATION FRONT                                                                                                    | TEE 1-1/2 X 1-1/2 X 1-1/2 FPT BRS<br>ELBON 90 1/2 MPT X 1/2 FPT BRASS<br>PUMP RISER 1/2 VALRUS TPHK4T<br>GASKET PUMP RISER TPHK4<br>PHILIPS TANK INSULATION                                                                                                    | ELBOW 90 1-1/2 FPT X 1-1/2 FPT BRS<br>TEE 1-1/2 X 1-1/2 FPT BRS<br>TEE 1-1/4 X 1-1/2 FPT BRS<br>TEE 1-1/4 X 1-1/2 BRS<br>NIPPLE 1-1/2 MPT X 4 BRS<br>TEE 1-1/2 X 1-1/2 X 1/2 FPT BRS | NIPPLE 3/4 MPT X CLOSE BRS<br>ELBAW 90 I FPT X 3/4 FPT BLK<br>NIPPLE 1 MPT X CLOSE BRS<br>INIPNLE 1-1/2 MPT X CLOSE BRS | ELBDW 90 1-1/2 FPT X 1-1/2 FPT BRS<br>NIPPLE 1-1/4 X 3 BRX<br>ELBDW 45 1-1/4 FPT X 1-1/4 FPT BRS<br>ELBDW 90 1-1/4 FPT X 1-1/4 FPT BRS<br>BUSHING 1-1/2 MPT X 1 FPT BRS | VALVE BALL BRONZE 1/2<br>WATTS<br>ELBON 90 1-1/4 MPT X 1-1/4 FPT BRS<br>NIPPLE 1-1/2 MPT X 6 BRS | BP INSULATION FOR K105#40B 2200507<br>BP INSULATION FOR K105 FRONT<br>BP INSULATION FOR K105 BACK<br>L-21N-11A-1-B FLOAT SWITCH<br>HARVIL | ES 374 OPRDER MUSE WITH PROFES A<br>PACKAGE (PKG) CONTAINS 2 PIECES<br>GG60 GAUGE PIPING LM 0-60 PSI<br>1/4* BOITOM SIEM, BRASS, LIQUID FI<br>L/4* BOITOM SIEM, BRASS, LIQUID FI                                                                                                    | PIPE 1 PVC CLEAR<br>ADAPTER 1 MPT X 1 SLIP MALE PVC40<br>CAP 1 PVC40<br>CAP 3/4 NATIONAL HOSE BRASS<br>NATIONAL HOSE BRASS<br>NATIONAL CAPOSE = GARDEN HOSE INCLUD<br>S 7.4 A CAPOSE = GARDEN HOSE INCLUD | VALVE BACK PRESS 1-1/4* 35-100 PSI<br>5/1/10: NEW VENDIR PART NUMBER 69<br>DIDX70: SEATTO-RING CHANGED UN CAP.<br>AQUATROL, SERIES 69                                                                                                    | 1 1/4 HOSE ASSY NON FERROLS<br>HOSEBARB 1-1/4 HOT X 1-1/4 HOSE BRS<br>60175 HOSE CLAMP 1 - 1-3/4 SS<br>HOSE 1-1/4 RED VINGFOOT 250 PSI<br>HOSE 1-1/4 RED VINGFOOT 250 PSI | IDEAL SS<br>HOSE 1-1/2 RED VINGFOOT 250 PSI<br>569-025-381 | UNION 1-1/4 FPT BRS<br>1 1/2 HOSE ASSY NON FERROUS<br>HOSEBARB 1-1/2 MPT X 1-1/2 HOSE BRS<br>60200 HOSE CLAMP 1-1/4 - 2-1/8 | VALVE DALE DALIVE 17/4<br>WATTS<br>K105*40B BRAZED PLATE H/E 7.5 TON<br>A1/A2: 1-1/8' SOLDER; B1/B2: 1-1/4                                                                                                    | 8210G056 VALVE SOLENDID 1.5' 24VAC<br>Cv=22.5, Max PSI=125, Min PSI=0 NC<br>ACCO<br>VALVE CO | F61MB-1C SWITCH FLDW<br>NEMA 3R ENCLOSURE JOHNSON CONTROLS<br>600 VALVE CHECK FLUID 1-1/2 BRONZE<br>WATTS                                                                                                    | ADAFTER 3/4 GH M X 1/2 NFTM BRASS<br>73605T87 PACK DF 4, MCMASTER-CARR<br>777SI-1 1/2 Y-STRAINER FILT BRDNZE<br>WATTS                                                                                                    | COMPRESSION FITTING 1/2 NPT X 3/16<br>TUBE, BRASS<br>PMB-05-10 AIR VENT 3/8' FENNER | VIRE CDVER, NO COLD END TERMINATION<br>GENERALLY USED ON 15 TON UNITS AND<br>BECOV, WITH 4 POINT CRIMP CLASS A<br>SENOTEC, WITH 4 POINT CRIMP CLASS A<br>SENOTEC, 11/8/10<br>TENOTEC, 11/8/10 | DIA SHEATH, 316 SST 5-1/2 DVERALL<br>LENGTH, 4-1/2 HOT LEG VITH 90° BEND<br>PVC LEAD-VITE C300 VAC RATED) VITH<br>SHIELD AND DRAIN, 10 FT LONG GREY | 1/2 SENSOR ASSEMBLY FOR CAREL<br>1/2 SENSOR ASSEMBLY FOR CAREL<br>MPOG17671 10K THERMISTOR 10' CAREL<br>PLATINUM, 2 VIRE CONSTRUCTION VITH<br>DRAIN WIRE ATTACHED TO SHEATH, 3/16 | ID/DESCRIPTION<br>HVIG2-7500-2P-NF-L-M MCHNCL<br>TPHK4T5-SS PUMP VERTICAL STAINLESS<br>1. 5HP 220-2255/480/3/60 - 7. 4/3. 7A<br>TEFC MUTUR, ALL WETTED PARTS STAINL<br>ESS STEEL, TC/TC VITUN, NPT DISCHAR |
| -M                                          | ALAMAZOO<br>H (800) S<br>WW.DIMPL                                                                                                    | Π                                                                                                    | 7.                                                                                                    | 1449019<br>1449020<br>1449021<br>1449022<br>1449022                                                                                                    | 7512100<br>7504302<br>9800916<br>9800909<br>9800909                                                                                                    | 7512301<br>7512103<br>7512104<br>7512004<br>7512004                                                                                                    | 7506000<br>7008302<br>7508000<br>7512000                                                                                | 7512301<br>7510003<br>7510302<br>7510300<br>7512603                                                                                                    | 4113051<br>7510301<br>7512006                                                                    | 0441224<br>0441224<br>0441224<br>0441224<br>0441224<br>0441224<br>0441224                                                                 | 4242060                                                                                                    | 7408800<br>7408701<br>7408900<br>7506504                                                                                                    | 4189076                                                                                                    | 0607711<br>7510910<br>7797409<br>4410003                                                                                                    | 4410004                                                    | 7510401<br>0607036<br>7512901<br>7797411                                                                                    | 2200507                                                                                                    | 4804232                                                                                      | 3653015<br>4153151                                                                                                    | 7506508<br>4353014                                                                                                    | 7504920<br>4100003                                                                  |                                                                                                    |                                                                                                    | 0611318<br>4801215                                                                                                    | <u>(, K, PAR</u><br>0445216<br>1785003                                                                                                    |
| -4070                                       | 1, MI.<br>968-5665<br>.EXTHERMAL.COM                                                                                                    | CHILLERS                                                                                                    |                                                                                                    | 1. 0 PC                                                                                                    | 1. 0 PC<br>4. 0 PC<br>1. 0 PC<br>ASS                                                                                                    |                                                                                                    | 20000<br>60000<br>00000<br>00000                                                                                        | 00000<br>00000<br>000000<br>000000<br>000000000000                                                                                                    | 2. 0 PC                                                                                          |                                                                                                    | 1. 0 PC                                                                                                    | 1.0 PC<br>1.0 PC<br>1.0 PC                                                                                                    | 1. 0 PC                                                                                                    | 3.0 PC<br>3.0 PC<br>9.0 PC<br>9.0 PC<br>9.0 PC                                                                                                    | 3. 0 PC                                                    | 2:00 PC<br>2:00 PC<br>2:00 PC<br>2:00 PC                                                                                    |                                                                                                    | 1. 0 PC                                                                                      | 1. 0 PC                                                                                                    | 1. 0 PC                                                                                                    | 1. 0 PC                                                                             |                                                                                                    |                                                                                                    | 1. 0 ASS<br>1. 0 PC                                                                                                    | 2. 0 PC                                                                                                    |
|                                             | $\frac{1}{9-11}\frac{\text{ADD}}{\text{RED}}\frac{\text{TANK}}{\text{INSULATION}} \frac{\text{MARCD}2392}{\text{BKS}}WO2-7,500-2P-NF-L-M-407C$ | $ \frac{\text{design By: AVK}}{\text{prawn By: AVK}} = \frac{\text{drawn By: AVK}}{\text{prawn By: AVK}} = \frac{\text{drawn By: AVK}}{\text{prawn By: AVK}} = $ | Image: Second second secon | DRAVING DETAIL       Complex         Image: Subscript of the second second | *       PARTS NOT SHOW ON<br>DRAVING DETAIL       *       020<br>TANK INSULATION END BLANK       *       020<br>TANK INSULATION END SIGNER       *       020<br>TANK INSULATION END SIGNER       *       020<br>TANK INSULATION END SIGNER       *       020<br>TANK INSULATION END SIGNER       *       020<br>TANK INSULATION END SIGNER       *       020<br>TANK INSULATION END SIGNER       *       020<br>TANK INSULATION END SIGNER       *       020<br>TANK INSULATION END SIGNER       *       020<br>TANK INSULATION END SIGNER       *       040<br>TANK INSULATION END SIGNER       *       040<br>TANK INSULATION FRONT       *       040<br>TANK INSULATION FRONT       *       040<br>TANK INSULATION FRONT       *       040<br>TANK INSULATION FRONT       *       040<br>TANK INSULATION FRONT       *       040<br>TANK INSULATION FRONT       *       040<br>TANK INSULATION FRONT       *       040<br>TANK INSULATION FRONT       *       *       040<br>TANK INSULATION FRONT       *       *       040<br>TANK INSULATION FRONT       *       *       *       *       *       *       040<br>TANK       *       *       *       *       *       *       *       *       *       *       *       *       *       *       *       *       *       *       *       *       *       *       *       *       *       *       *       *       *       *       * | $ \begin{array}{c c c c c c c c c c c c c c c c c c c $                                                                                                    | $ \begin{array}{c c c c c c c c c c c c c c c c c c c $                                                                 | $ \begin{array}{ c c c c c c c c c c c c c c c c c c c$                                                                                                    | $ \begin{array}{ c c c c c c c c c c c c c c c c c c c$                                          | $ \begin{array}{ c c c c c c c c c c c c c c c c c c c$                                                                                   | $ \begin{array}{ c c c c c } \hline \begin{tabular}{ c c c c } \hline \begin{tabular}{ c c c c } \hline \begin{tabular}{ c c c c } \hline \begin{tabular}{ c c c c } \hline \begin{tabular}{ c c c c } \hline \begin{tabular}{ c c c c } \hline \begin{tabular}{ c c c c } \hline \begin{tabular}{ c c c c } \hline \begin{tabular}{ c c c c c } \hline \begin{tabular}{ c c c c c } \hline \begin{tabular}{ c c c c c c c } \hline \begin{tabular}{ c c c c c c c c c c c c c c c c c c c$ | $ \begin{array}{ c c c c c c c c c c c c c c c c c c c$                                                                                                    | 100         100         100         100         100         100         100         100         100         100         100         100         100         100         100         100         100         100         100         100         100         100         100         100         100         100         100         100         100         100         100         100         100         100         100         100         100         100         100         100         100         100         100         100         100         100         100         100         100         100         100         100         100         100         100         100         100         100         100         100         100         100         100         100         100         100         100         100         100         100         100         100         100         100         100         100         100         100         100         100         100         100         100         100         100         100         100         100         100         100         100         100         100         100         100         100         100 <td><math display="block"> \begin{array}{ c c c c c c c c c c c c c c c c c c c</math></td> <td><math display="block"> \begin{array}{c c c c c c c c c c c c c c c c c c c </math></td> <td><math display="block"> \begin{array}{c c c c c c c c c c c c c c c c c c c </math></td> <td><math display="block"> \frac{110}{1000} \frac{110}{1000} </math></td> <td><math display="block"> \begin{array}{c c c c c c c c c c c c c c c c c c c </math></td> <td>Huge outure         10         10         10         10         10         10         10         10         10         10         10         10         10         10         10         10         10         10         10         10         10         10         10         10         10         10         10         10         10         10         10         10         10         10         10         10         10         10         10         10         10         10         10         10         10         10         10         10         10         10         10         10         10         10         10         10         10         10         10         10         10         10         10         10         10         10         10         10         10         10         10         10         10         10         10         10         10         10         10         10         10         10         10         10         10         10         10         10         10         10         10         10         10         10         10         10         10         10         10         10</td> <td>High onus         Series for the series of the series of the series</td> <td></td> <td></td> <td></td> <td></td> <td></td> | $ \begin{array}{ c c c c c c c c c c c c c c c c c c c$                                                                                                    | $ \begin{array}{c c c c c c c c c c c c c c c c c c c $    | $ \begin{array}{c c c c c c c c c c c c c c c c c c c $                                                                     | $ \frac{110}{1000} \frac{110}{1000} $ | $ \begin{array}{c c c c c c c c c c c c c c c c c c c $                                      | Huge outure         10         10         10         10         10         10         10         10         10         10         10         10         10         10         10         10         10         10         10         10         10         10         10         10         10         10         10         10         10         10         10         10         10         10         10         10         10         10         10         10         10         10         10         10         10         10         10         10         10         10         10         10         10         10         10         10         10         10         10         10         10         10         10         10         10         10         10         10         10         10         10         10         10         10         10         10         10         10         10         10         10         10         10         10         10         10         10         10         10         10         10         10         10         10         10         10         10         10         10         10 | High onus         Series for the series of the series of the series |                                                                                     |                                                                                                    |                                                                                                    |                                                                                                    |                                                                                                    |

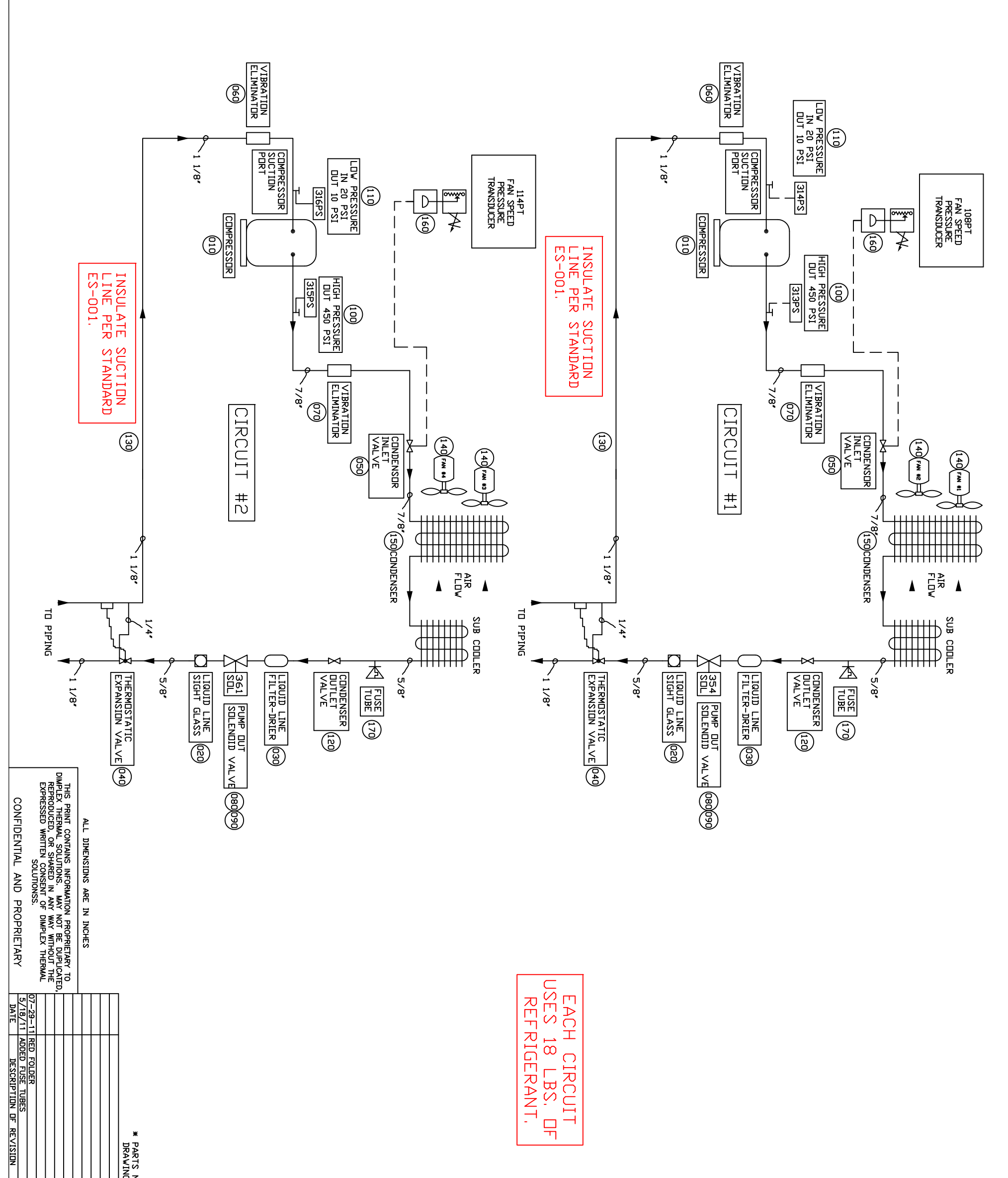

| APPROVED BY | BKC    |                        |                   |                  | NDT SHOWN DN*<br>G DETAIL          |                                                                                          |                                                             |                                      | *                                    | *                                     | *                               | * *                              | *                     | *                              | * >                                  | к ж                                  |                                                                | *                                                  |                                                                                                    | *                                                                                                  |                                                      |                                                    |                                                 |                |                                                                                                    |                                                                                                    | *                                                                                            | *                                                                        |                                  |                                                    |                            |                                                                               |                                                                                    | *                                                           | *                                                                                            |
|-------------|--------|------------------------|-------------------|------------------|------------------------------------|------------------------------------------------------------------------------------------|-------------------------------------------------------------|--------------------------------------|--------------------------------------|---------------------------------------|---------------------------------|----------------------------------|-----------------------|--------------------------------|--------------------------------------|--------------------------------------|----------------------------------------------------------------|----------------------------------------------------|----------------------------------------------------------------------------------------------------|----------------------------------------------------------------------------------------------------|------------------------------------------------------|----------------------------------------------------|-------------------------------------------------|----------------|----------------------------------------------------------------------------------------------------|----------------------------------------------------------------------------------------------------|----------------------------------------------------------------------------------------------|--------------------------------------------------------------------------|----------------------------------|----------------------------------------------------|----------------------------|-------------------------------------------------------------------------------|------------------------------------------------------------------------------------|-------------------------------------------------------------|----------------------------------------------------------------------------------------------|
| 4           | 17     | DATE                   |                   |                  | 180                                | 170                                                                                      | 160                                                         | 150                                  | 120                                  | 110                                   | 100                             | 060<br>080                       | 070                   | 060                            |                                      |                                      |                                                                | 020                                                |                                                                                                    | 010                                                                                                | 140                                                  |                                                    | 130                                             | 120            | 110                                                                                                    | 100                                                                                                    | 020                                                                                          | 090<br>010                                                               | 080                              | 070                                                | 060                        | 030<br>040                                                                    | 020                                                                                | 020                                                         | 001<br>010<br>010                                                                            |
| 160V-RE     | WO2-   | 05/28/10               | OLANT<br>OLERS    |                  | SOLDER MELTS C<br>REFRIGERANT R4   | - 35 BAR (0 TE<br>W/ A 1/4 IN S<br>CTION AND A 2<br>FUSE TUBE, COP                       | /10: ALL CLEAR<br>P266SNR-1C TRA<br>ELECTRONIC PRE          | APPROX 110 LBS                       | ETON<br>VIRE 14/3 SOV/<br>1000/ BFFI | 0, 500-0, 625 CA                      | COPPER BASED,<br>BL50 LOCKNUT 1 | SILICONE SEALA<br>C5-A 51007 ANT | (100 PER PKG)         | 18 GA MEMPHIS<br>CAP 5/8 DIA X | 4.5 INCH TALL                        | FAN GUARD MOUN                       | LU HUB 28 DEG                                                  | 8A170F1B CHANG<br>10 208V HAS BE<br>61142601 FAN E | PLE MODEL #SV4                                                                                       | 78 KEYED SHAFT<br>048A170F1H MDT<br>ED SHAFT, SEAL<br>E END, TEFC, 6                               | R RUBBER PRUDU<br>FAN ASSEMBLY 1<br>1 PHASE VEATHE   | NGE RUBBER, TE<br>TO 160F, INTER<br>USED AT 200F C | NITRIF/PVC B                                    | VALVE ANGLE RE | RESURCE DIST<br>LOW PRESSURE S<br>SWITCH 10/20 C<br>T 10 PSI CAN<br>A, FORMERLY 10<br>CONTROLS, P100<br>CONTROLS, P100<br>SOURCE DISTRIE                     | SWITCH HIGH PR<br>VENDOR PART NU<br>OR350Z(MR) ENO<br>OT CORD, OPENS<br>OPENS 450 PSI,                                | 12205 CONNECTO<br>5 METER GRAY P<br>V 18 GA VIRE,<br>MURRELEKTRONI<br>7000-18081-216         | MKC-2E 24VAC S<br>MKC-2E SOLENDI<br>ASSEMBLY VITH<br>RLAN                | E10S250 VALVE<br>REQUIRES MKC-2  | 1-1/8 X 13 (UL<br>VAF-8 VIBRATIC<br>7/8 X 11-1/2 ( | WITH ACCESS PE             | C-165S FILTER<br>SNE-8-C VALVE<br>8/12: CHANGED<br>VALVE ANGLE RE             | F 113 2K18-81 4<br>LEADS; COPELAN<br>T NUMBER 018-0<br>SA-15S SIGHT 0              | COMPRESSOR COI<br>VITH R407C, HA<br>018-0095-05 CR          | ID/DESCRIPTION<br>HW02-7500-L-M<br>COMPRESSOR 7.5<br>C-SCN603H8K CC<br>440/460/ INCLL        |
| FRIGERATIO  | -7,500 | PAGE 1 OF 1            | Thermal Solutions | <b>X</b> Dimplex | 2 280 DEG F<br>407C IN A 115LB CYL | 1 508 PSI) TOTAL RANGE<br>SAE FEMALE FLARE CONNE<br>METER (3, 1 FT) CABLE<br>PPER/SOLDER | RANCE HOLES TO BE . 50°<br>ANSDUCER<br>ESSURE TRANSDUCER: 3 | V 42 X 41.5<br>S, KK DWG 403737; 7/1 | SOON BLACK                           | STRAIN RELIEF<br>ABLE 1/2 ST HUB APPL | IN 1 LB CANS FEL-PRO            | ANT CLEAR<br>FI-SEIZE            | ) LOCKER (VIBRA-TITE) | S METAL<br>1-1/2 VINYL         | A TO DATA TIVIJIO<br>RENFRO FRANKLIN | NT 18 DWG #101515<br>RENFRD FRANKLIN | CW FU8718-1828 5/8<br>3/16 KEY WAY LAU Fo<br>? adapter 4500052 | JE REV LEVEL〉 5/12/20<br>TEN ADDED TO NAME PLATE   | 48A170F1A, CAT # T339A<br>HP 1625 RPM 230/460/1,<br>HZ: 1/3 HP 1425 RPM 19<br>ARATHON (6/08 DLD # 04 | r V-SPEED APPLICATION<br>FOR 1/2 HP 1PH, 5/8 KEY<br>ED ON SHAFT, 48 FRAM<br>50 DEG C; 1625 RPM SAM | JCTS<br>18″-5/8 1PH OUTDOOR<br>ER PROOF MOTOR VITH 5 | TMPERATURE RANGE: -20<br>RMITTENT 220F, CAN BE     | PE GASKET , 25 X 2 X 50<br>FNN. CLASEN CELL SPA | EFRIG 5/8      | NTICH 10/20<br>SUT CH 10/20<br>SUT IN 20 FSI, CUT DU<br>BE USED AS LP FDR 134<br>JOAP-201C(F100AA-1)) RE<br>JAP-201C(F100AA-1)) RE<br>JUTIDN YK-03L 0110-010 | RESSURE 450 MANUAL<br>MBER: YK-03H 0110-45<br>CAPSULATED VITH 4 9 FO<br>S HIGH, MANUAL RESET,<br>407C/404A HP SVITCH, | JR: DIN 43650 18MM V/<br>VC CABLE AC/DC 0-230<br>UL RECOGNIZED E172930<br>IK NEV PART NUMBER | 50-60 HZ CUIL ASSEMBLY<br>ID CUIL 24V AC 50/60HZ<br>CABLE IS 0608319 SPU | SOLENDID 5/8°<br>2E COIL SPORLAN | _ P-9) PACKLESS<br>IN ELIMINATOR 7/8               | JRT<br>JN ELIMINATOR 1-1/8 | DRIER 5/8° SPORLAN<br>EXPANSION<br>DESCRIPTION SVE-8-C<br>FRIG 7/8            | +80 VAC, /0 WATES 48<br>ND (11/06/09: OLD PAR<br>2072-05)<br>3LASS 5/8 DDF SPORLAN | DE #809 183 88, USED<br>AS PVE DIL SANYD<br>RANKCASE HEATER | 4<br>REFRIG 460/3/60<br>5 TON 460/3/60 R-407C<br>DMP 7.5 460/3/60 407C<br>JDES MOUNTING KITJ |
|             |        | PH (800) 96            | KALAMAZOD,        |                  | 2990030                            | 7399201                                                                                  | 3646036                                                     | 1413016                              | 3807095                              | 3800471                               | 3800600                         | 4508976<br>4021324               | 9803000               | 4021315                        | 4504182                              | 4507018                              |                                                                | 4500035                                            |                                                                                                    | 4051311                                                                                            | 0608586                                              |                                                    | 4449009                                         | 3980002        | 3640006                                                                                                    | 3640017                                                                                                    | 4807100                                                                                      | 2710113                                                                  | 2710006                          | 2980008                                            | 6000862                    | 2730006                                                                       | 2720004                                                                            | 1298032                                                     | K. K. PART#<br>0445215<br>0612003<br>1450077                                                 |
| 445215      | -M     | 8-5665<br>XTHERMAL.COM | MI.               | SCHREIBER        | 36. 0 PC                           | 2.0<br>PC                                                                                | 2. 0 PC                                                     | 2. 0 PC                              | 5. 0 PC                              | 2. 0 PC                               | 2. 0 PC                         | 0, 1 PC                          | 0. 1 PC               | 1. 0 PC                        |                                      | 1.0 PC                               |                                                                | 1. 0 PC                                            |                                                                                                    | 1. 0 PC                                                                                            | 4. O ASSEN                                           |                                                    | 1. 0 PC                                         | 2. 0 PC        | ַט<br>ס<br>ר                                                                                                    | ַרַ ס<br>ס<br>ר                                                                                                    | 1. 0 PC                                                                                      | 2. 0 ASSEM                                                               | 2. 0 PC                          | 2. 0 PC                                            | 2: 0 PC                    | ม<br>194<br>100<br>100<br>100<br>100<br>100<br>100<br>100<br>100<br>100<br>10 | 2)<br>0<br>PC                                                                      | 1. 0 PC                                                     | 2. 0 ASSEN<br>2. 0 ASSEN<br>1. 0 PC                                                          |

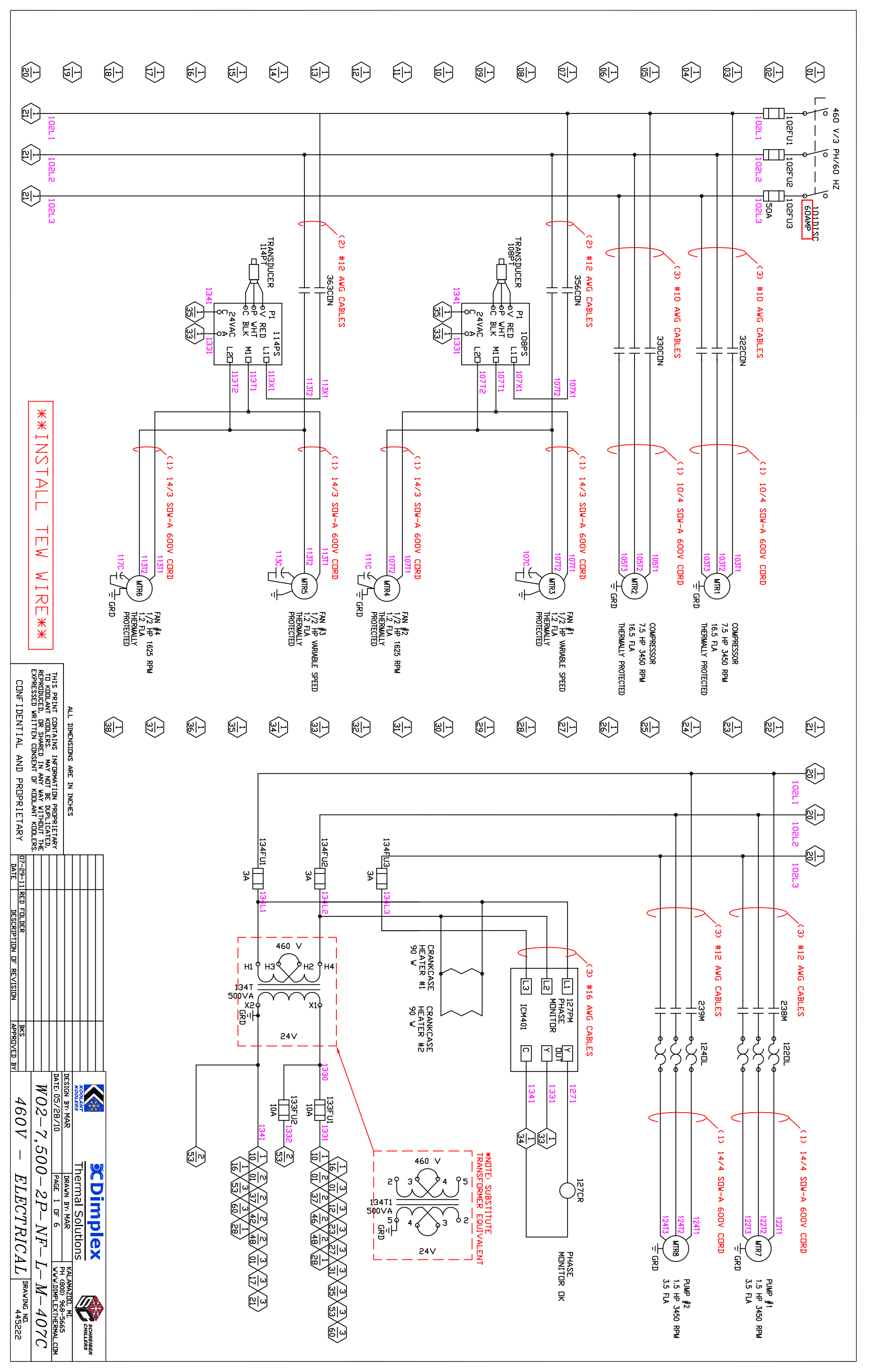

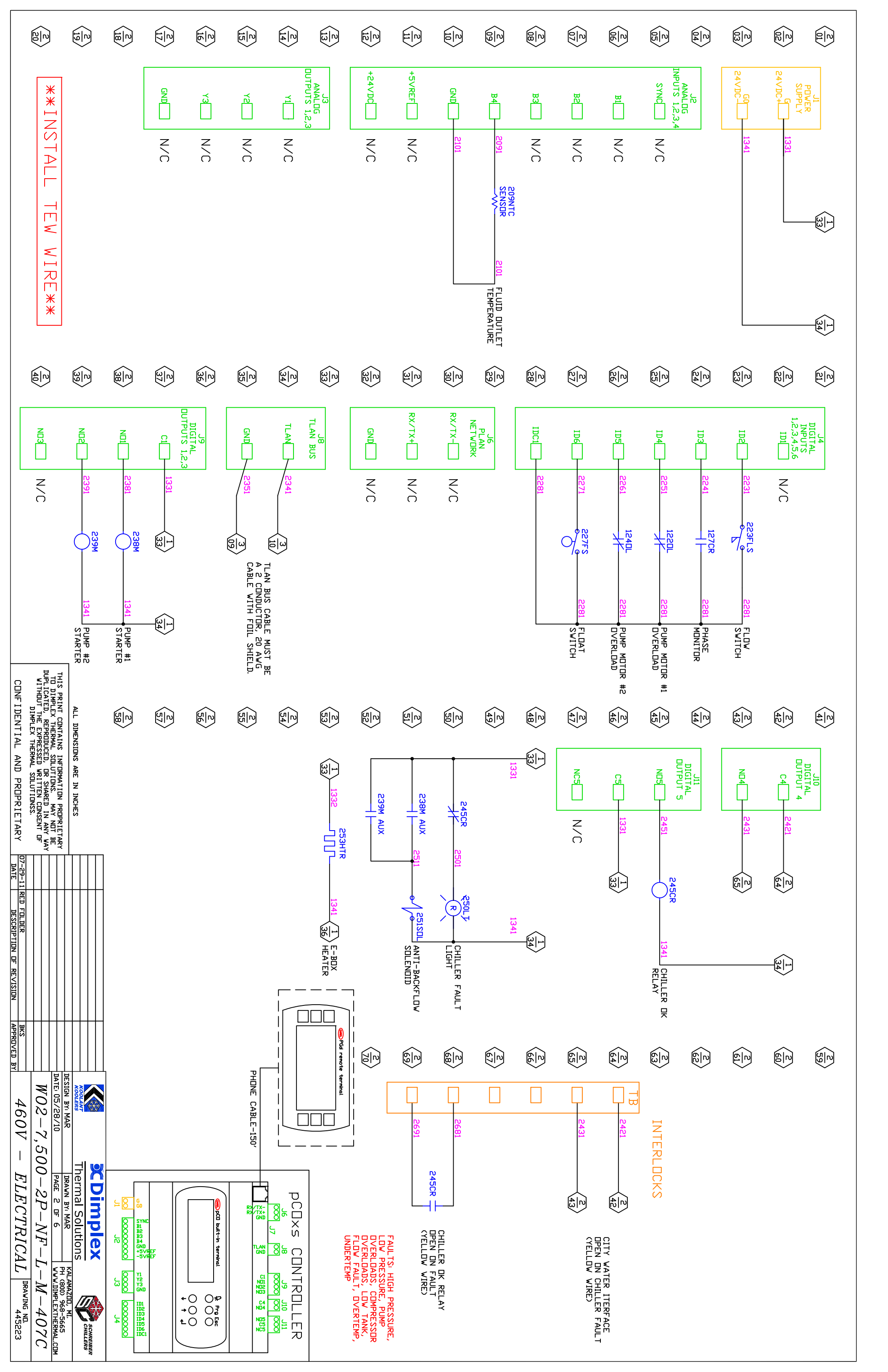

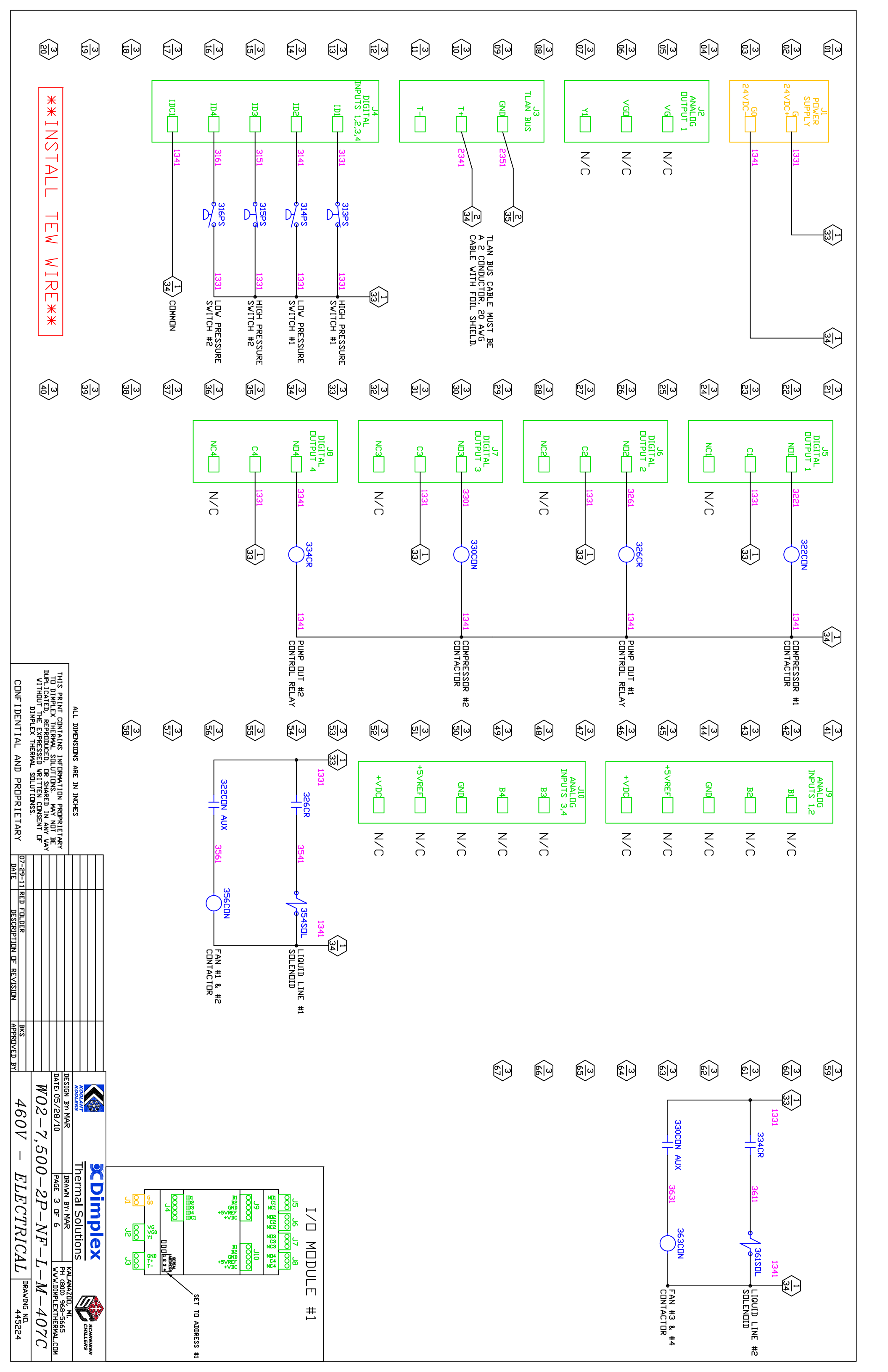

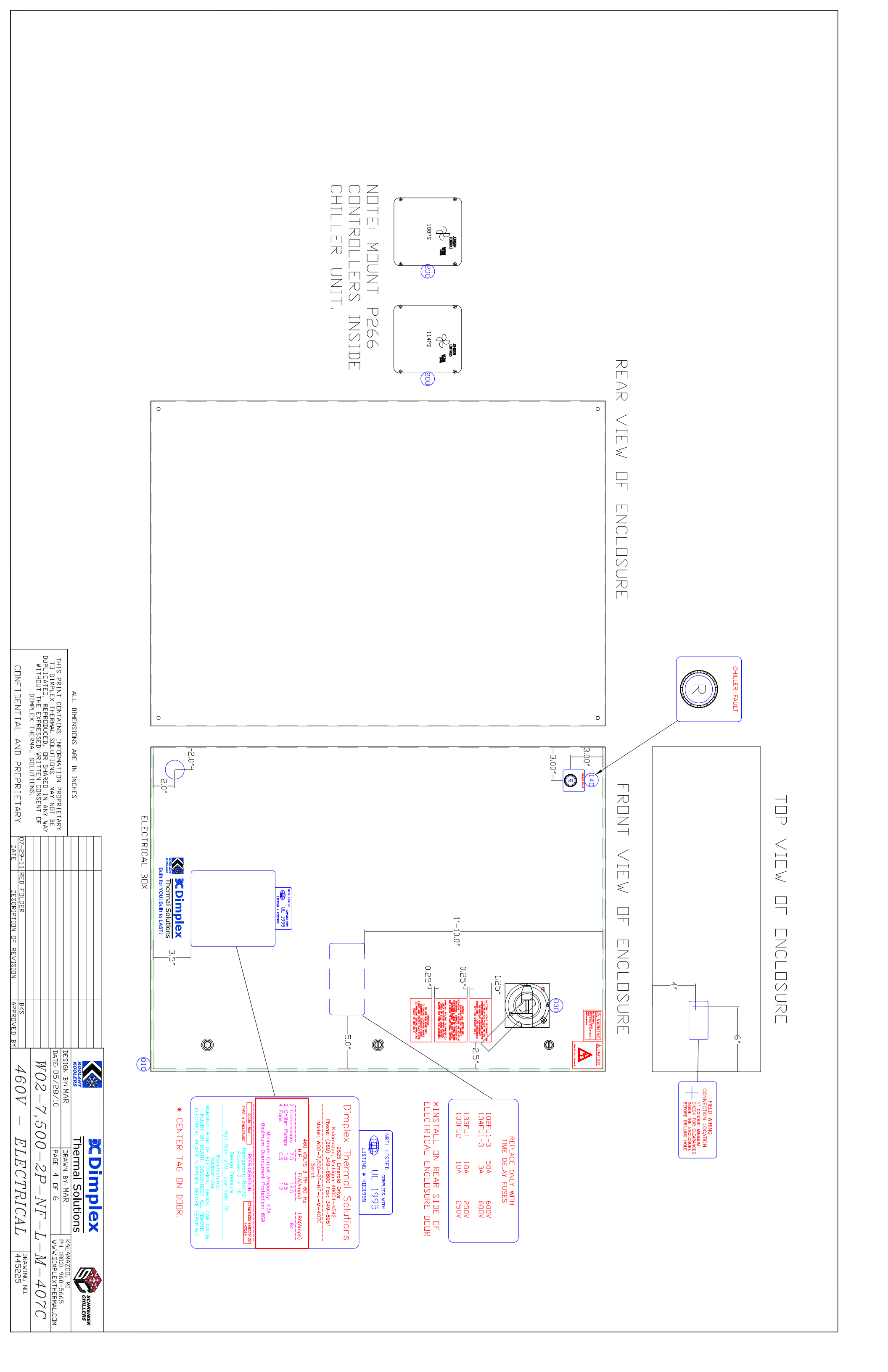

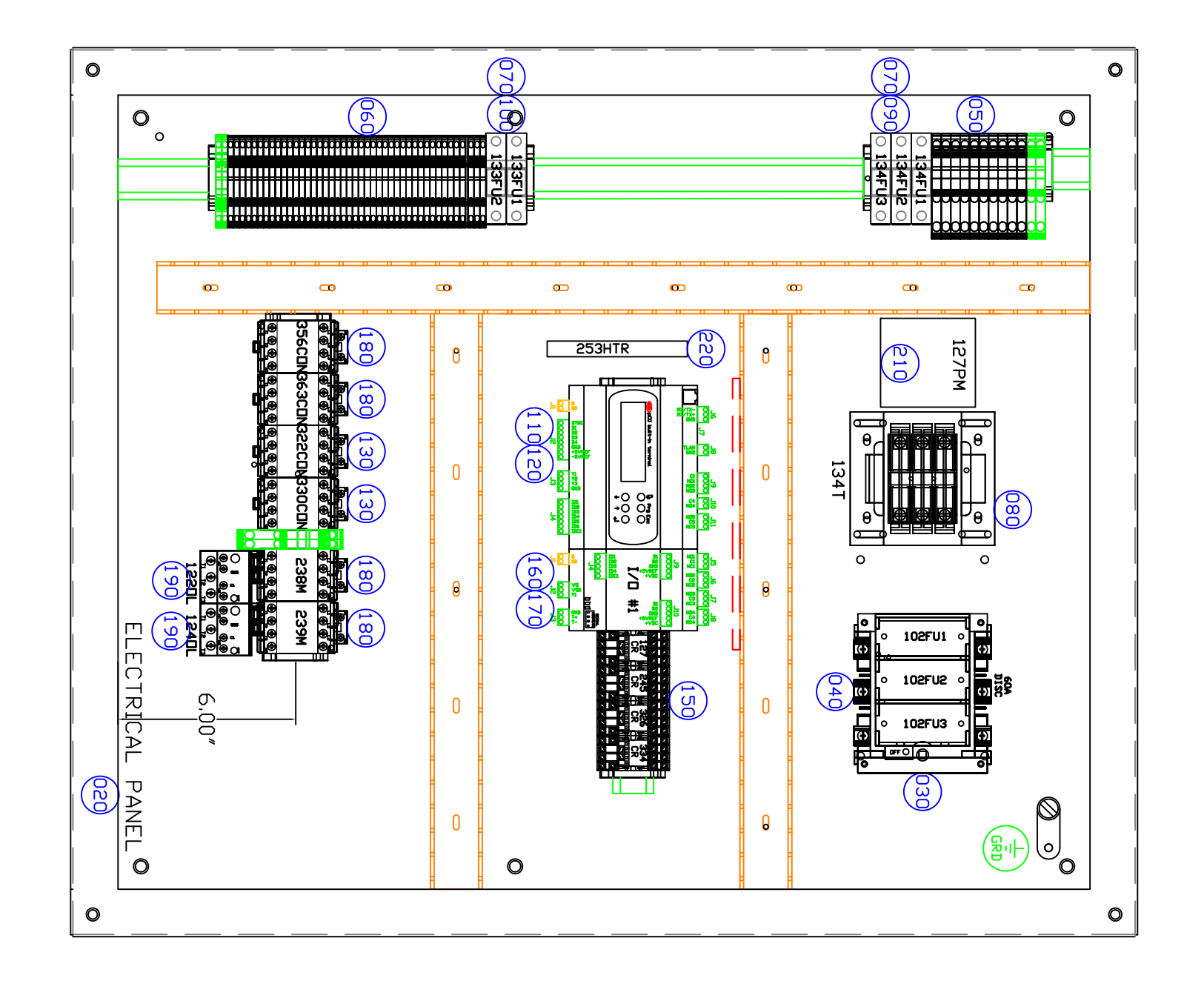

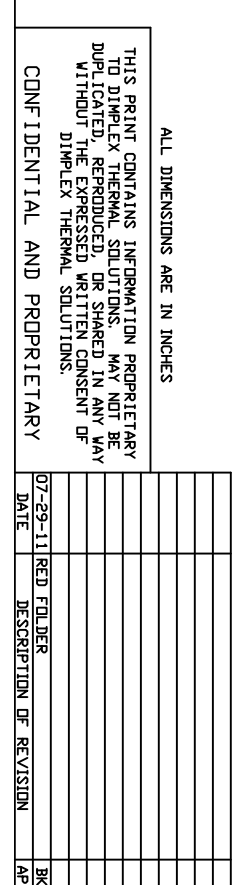

| PROVED BY | ŝ          |             |                           |            |                        |                |                |                   |                  |           |         | - |
|-----------|------------|-------------|---------------------------|------------|------------------------|----------------|----------------|-------------------|------------------|-----------|---------|---|
|           | 460V -     |             | $W \cup h = h, \cup h$    | NOS Y F    |                        | TATE: 05/20/10 | DESIGN BY: MAR | KOOLERS           | KOOLANT          |           | A STATE |   |
|           | FIFCTRICAL |             |                           | 00 90 NF 1 |                        |                | DRAWN BY: MAR  | Inernal Solutions | Thomas Colutions |           |         | I |
|           |            | DBALITHE NO | <i>y</i> - <i>M</i> -4070 | JAUN M     | WWW.UIMPLEXIHERMAL.CUM |                | KALAMAZOD, MI. | 4                 | CHILLERS         | SCHREIBER |         |   |

|                                                                                |                                  |                                                                                                    |                                       |                                                                                                    |                                                                                                    |                                                                                                    |                                                                                                    |                                                                                                    |                                               |                                                                                                    | SWITCHES                                        | FINAL POSITION                                                                                                    | CHANGEDVER<br>VOLTAGE VALUE                                                                                                    | AUXILIARY FAN<br>UVERLAP                                                                                                    | END VOLTAGE<br>LOW SPEED CAP.<br># AUXILIARY FANS                                              | SPLIT WINDING                                                 | END PRESSURE<br>VALUE                                                            | START PRESSURE<br>VALUE                                                                              |                                                                                         | START VOLTAGE<br>VALUE                                       | SETTING                                                                                                | SETUP: TO SET YO<br>BELOW, THEN HOLD<br>NUMBER OF TIMES, F                              |                                                                                                    |                                                                                  |                                 |
|--------------------------------------------------------------------------------|----------------------------------|----------------------------------------------------------------------------------------------------|---------------------------------------|----------------------------------------------------------------------------------------------------|----------------------------------------------------------------------------------------------------|----------------------------------------------------------------------------------------------------|----------------------------------------------------------------------------------------------------|----------------------------------------------------------------------------------------------------|-----------------------------------------------|----------------------------------------------------------------------------------------------------|-------------------------------------------------|----------------------------------------------------------------------------------------------------|----------------------------------------------------------------------------------------------------|----------------------------------------------------------------------------------------------------|------------------------------------------------------------------------------------------------|---------------------------------------------------------------|----------------------------------------------------------------------------------|----------------------------------------------------------------------------------------------------|-----------------------------------------------------------------------------------------|--------------------------------------------------------------|----------------------------------------------------------------------------------------------------|-----------------------------------------------------------------------------------------|----------------------------------------------------------------------------------------------------|----------------------------------------------------------------------------------|---------------------------------|
|                                                                                |                                  |                                                                                                    |                                       |                                                                                                    |                                                                                                    |                                                                                                    |                                                                                                    |                                                                                                    |                                               |                                                                                                    | 128<br>64<br>32<br>16<br>8<br>4<br>2<br>1       | ALL SWITCHES ON                                                                                                    | 128 ALL<br>64 SWITCHES<br>16 SWITCHES<br>8 SOURCE OFF<br>2 SWITCHES<br>1 SWITCHES<br>1 SWITCHES | 128 ALL SMITCHES<br>64 32 SMITCHES<br>16 4 5 F<br>8 4 5 F<br>1 5                                                                                                    | 128<br>64<br>32<br>16<br>8<br>4<br>2<br>1<br>2<br>1<br>2                                       | ALL SWITCHES DEF                                              |                                                                                  |                                                                                                    | 126<br>64<br>32<br>16<br>8<br>4<br>2<br>1                                               |                                                              | DIP SWITCH SETTING                                                                                     | UR PARAMETERS, FIRST ADJUS<br>THE PUSH-BUTTON. DNCE THE<br>RELEASE THE PUSH-BUTTON. F   | P266 P/                                                                                               |                                                                                  |                                 |
|                                                                                |                                  |                                                                                                    |                                       |                                                                                                    |                                                                                                    |                                                                                                    |                                                                                                    |                                                                                                    |                                               |                                                                                                    | (THIS LUCKS LUT THE<br>PUSH BUTTON)             | DO NOT PRESS                                                                                                    | SEVEN FLASHES<br>(ALREADY SET AS THE<br>UDHNSCIN CONTROLS DEFAULT.<br>SET ONLY IF THS<br>PARAMETER WAS CHANGED)                                                                                                    | SIX FLASHES<br>(ALREADY SET AS THE<br>JUHNSON CONTROLS DEFAULT.<br>SET DNLY IF THIS<br>PARAMETER WAS CHANGED)                                                                    | (ALREADY SET AS THE<br>JOHNSON CONTROLS DEFAULT.<br>SET OULY IF THIS<br>PARAMETER WAS CHANGED) | FIVE FLASHES                                                  | FOUR FLASHES                                                                     | THREE FLASHES                                                                                        |                                                                                         | TWD FLASHES                                                  | RELEASE BUTTON AFTER                                                                                   | T THE DIP SWTICHES AS INDIC<br>LED FLASHES THE APPROPRIA<br>REPEAT FOR EACH SETTING BEL | ARAMETERS                                                                                             |                                                                                  |                                 |
|                                                                                |                                  | TN<br>N                                                                                                    | НS                                    |                                                                                                    |                                                                                                    |                                                                                                    |                                                                                                    |                                                                                                    |                                               |                                                                                                    |                                                 | N                                                                                                    | N A                                                                                                    | N                                                                                                    | NVA                                                                                            |                                                               | 138                                                                              | 108                                                                                                  |                                                                                         | 10                                                           | P266<br>VALUE                                                                                          | ATED<br>ATE<br>VTE                                                                      |                                                                                                    |                                                                                  |                                 |
|                                                                                |                                  | IP L                                                                                                    | IP L                                  |                                                                                                    |                                                                                                    |                                                                                                    |                                                                                                    |                                                                                                    |                                               |                                                                                                    |                                                 | N/A                                                                                                    | N/A                                                                                                    | NVA                                                                                                    | N/A                                                                                            |                                                               | 280 PSI*                                                                         | 220 PSI#                                                                                             |                                                                                         |                                                              | PRESSURE<br>SETTING                                                                                    |                                                                                         |                                                                                                    |                                                                                  |                                 |
|                                                                                | * 25                             | □SE * 240                                                                                                    | □SE                                   | 220                                                                                                    | 200                                                                                                    | 190                                                                                                    | 170                                                                                                    | 160                                                                                                    | *                                             | * 101                                                                                                    | 140                                             | 120                                                                                                    | 100                                                                                                    | 07(<br>07(<br>098)                                                                                                    | <u> </u>                                                                                       | *                                                             | * 00                                                                             | 066<br>* 00                                                                                          | * * 00                                                                                  | * 00                                                         | x 00<br>020                                                                                            | 040                                                                                     | 030                                                                                                   | * 020                                                                            | 010<br>000                      |
|                                                                                |                                  |                                                                                                    |                                       |                                                                                                    |                                                                                                    |                                                                                                    |                                                                                                    |                                                                                                    |                                               |                                                                                                    |                                                 |                                                                                                    |                                                                                                    |                                                                                                    | A 20 24                                                                                        | - 03<br>A - 14                                                | 01<br>02<br>14                                                                   |                                                                                                    | 04 03                                                                                   |                                                              | 01 0<br>1 AU<br>1 AV                                                                                   |                                                                                         | 319                                                                                                   | 20<br>21<br>21<br>21<br>21<br>21<br>21<br>21<br>21<br>21<br>21<br>21<br>21<br>21 |                                 |
|                                                                                | REL LOGIC PROGRAM #0903709a      | DULAR PLUG, 6 POSITION ISO'<br>DULAR PLUG, 6 POSITION ISO'<br>NNSISTS DF: 2 PCS 86-402 PLUG AN<br>ISO' AVCIDI52-V AWC 6C 26AWG LINE<br>DORD | IDDOODWOO PGDO Display Wall Mount, CA | MADI PHASE MONITOR 190-600VAC<br>MADI PHASE MONITOR 190-600VAC<br>LICON RUBBER 4'WIDE X 5' LONG<br>LICON RUBBER 4'WIDE X 5' LONG<br>TH HERMOSTAT ON AT 40°F DFF 55°F<br>TH HERMOSTAT ON AT 40°F DFF 55°F | 26586-100C 460VAC FAN SPEED CTL** 26586-100C 460VAC FAN SPEED CDNIFGL, 440VAC TO<br>25VAC, 4 MAX DUTPUT AMPERES 1 HIG<br>25VAC, 4 MAX DUTPUT AMPERES 1 HIG<br>2000 TRIACS, 0 AUX FAN CONTROL CIR<br>2017 ANTEOL 40C TO 460C, JOHNSON | LEN BRADLEY<br>33-EDIIB RELAY 3 2 - 16 AMP<br>37-EDIIB RELAY 3 2 - 16 AMP<br>37-EDIIB RELAY 3 2 - 16 AMP<br>38-EN FACTOR MOS-C23<br>16N BRADLEY<br>16N BRADLEY | DECONOCO TERMINAL BLOCK KIT FOR 200-CO9KJIO CONTACTOR 24 VAC COIL 200-CO9KJIO CONTACTOR 24 VAC COIL 2011 ATED FOR BOTH 50 AND 60 HZ | DEODINO pCD I/D Expansion TLAN<br>(DEODINO pCD I/D Expansion TLAN)<br>(D Expansion containing 4 DI, 4<br>(1, 4 DD, 1 AD Communication three<br>by tLAN) | IDEC ADVANCE CONTROLS<br>145-11L RELAY SOCKET | 14S-A24 RELAY SU4S-11L SPRING CLA<br>14S-A24 RELAY SU4S-11L SPRING CLA<br>, SY4S-02F1 HOLD DOWN SPRING,<br>14S-A24 RELAY 24VAC 4ND 4NC | LEN BRADLEY<br>DOFDP4N3 MONOLITHIC RED 24VAC/DC | JUICONOXO DCDxs Screw Terminals 200-C23KJIO CONTACTOR 24 VAC COIL 30-C23KJIO CONTACTOR 24 VAC COIL 31L RATED FOR BOTH 50 AND 60 HZ | W110 DR FUSSMANN<br>DILD DR BUSSMANN<br>201000BX0 pCDxs w/ display (ES15)<br>201000BX0 pCDxs w/ display (ES15)<br>201000BX0 pCDxs w/ display (ES15)<br>20100 AD (A 10 A 10 A 10 A 10 A 10 A 10 A 10 A 1                                                                                                    | VICTORS I MUUNTING KAIL<br>VICTORS I METER LONG ALLEN BRADLEY<br>MID FUSED TERMINAL BLOCK BUSSMAN<br>1977-G-BAJK-O-N TRANSFORMER SOOVA<br>TORS OR FNORS FUSE<br>JULD DR BUSSMANN | LEN BRADLEY                                                                                    | LEN BRAULEY<br>192-ERL35 END ANCHOR(20/50 AMP)<br>LEN BRADLEY | 192-L30 TERMINAL BLOCK (20 AMP)<br>LEN BRADLEY<br>192-EBL30 END BARRIER (20 AMP) | JIEC BRADLEY<br>192-CJKSIO JUMPER (20 AMP)<br>LEN BRADLEY<br>JIEC TERMINAL <u>BLOCKS AB</u> 1492-LQ3 | 192-ERL35 END ANCHOR(20/50 AMP) 3<br>LEN BRADLEY<br>192-LG30 GROUNDING BLOCK (20 AMP) 3 | LEN BRADLEY<br>192-EBL6T END BARRIER (50 AMP)<br>LEN BRADLEY | IG 22-8 600V AC/DC 50A 38PCS/FT<br>IG 22-8 600V AC/DC 50A 38PCS/FT<br>IG 22-61 TERMINAL BLOCK (50 AMP) | 14004 ALLEN BRADLEY<br>JT50 DR LPJ50 FUSE                                               | 14R-NJO60P34ER1 DISCONNECT 60A<br>5-60 AMP FUSES ALLEN BRADLEY FITS<br>15 TO 10" BOY COL 13" DEED ADD | EET 12 GA GALV. 48 X ****                                                        | )/DESCRIPTION                   |
| THIS PR:<br>TO DIM<br>DUPLICAT<br>WITHOU                                       | 1903709                          | 807789                                                                                                    | 807722                                | 1813419<br>1835107                                                                                                    | 646040                                                                                                    | 103505                                                                                                    | 807709                                                                                                    | 807721                                                                                                    | 805006                                        | 805001                                                                                                    | 120174                                          | 807720<br>100403                                                                                                    | 807718                                                                                                    | 12/100<br>160015<br>500970                                                                                                    | 123017                                                                                         | 123087                                                        | 123021                                                                           | 123095                                                                                               | 123087                                                                                  | 123085                                                       | 1606545<br>1123003                                                                                     | 500916                                                                                  | 110006                                                                                                | 1421641<br>1531200                                                               | . K. PART<br>1445227<br>1444058 |
| ALL DIMEN<br>INT CONTAI<br>ED. REPROJ<br>T THE EXPE<br>DIMPLEX T<br>I DENT I A | 1.0                              | 1. O<br>F                                                                                                    | 1. O F                                | 1. O<br>F                                                                                                    |                                                                                                    | vī<br>O                                                                                                    | 1. 0 F                                                                                                    | 1. O F                                                                                                    | 1. 0 F                                        | 1<br>0                                                                                                    | 1.<br>0 0                                       | ₽1.<br>0 F                                                                                                    | 1. C.                                                                                                    |                                                                                                    | • 0. 1.<br>ο ω ο<br>Γ. Γ.                                                                      | 1. O F                                                        | 25. 0 F                                                                          | 0, 3 F                                                                                               | 1. 0 F                                                                                  | 1. O F                                                       | 1. 0 /                                                                                                 | 3. O F                                                                                  | 1. O F                                                                                                | 1.0 f                                                                            | # QTY ]                         |
| NSIDNS ARE IN INCHES                                                           | PC * PARTS NOT SH<br>DRAWING DET | PC                                                                                                    | PC                                    | 2.62                                                                                                    | 2<br>                                                                                                    | PC                                                                                                    | 2 7<br>7                                                                                                    | PC                                                                                                    | PC                                            | PC ASSEM                                                                                                    | PC                                              |                                                                                                    | PC                                                                                                    |                                                                                                    | PC                                                                                             | PC                                                            | PC C                                                                             | PC<br>ASSEN                                                                                          | PC                                                                                      |                                                              | ASSEM                                                                                                  | PC                                                                                      | PC                                                                                                    | PCSEN                                                                            | TYPE<br>ASSEN<br>PC             |

| PROVED BY               |              |                                     |                 |         |      |      |      |  |  |  |      |  |      |      |  |  |      |  |  |  |      |      |      |      |      |      |      |      |      |  |                     |
|-------------------------|--------------|-------------------------------------|-----------------|---------|------|------|------|--|--|--|------|--|------|------|--|--|------|--|--|--|------|------|------|------|------|------|------|------|------|--|---------------------|
|                         | W            | DESIGN                              |                 |         |      |      |      |  |  |  |      |  |      |      |  |  |      |  |  |  |      |      |      |      |      |      |      |      |      |  | ND.                 |
| 460V - E                | 02-7,500     | 1 BY: MAR D                         |                 |         |      |      |      |  |  |  |      |  |      |      |  |  |      |  |  |  |      |      |      |      |      |      |      |      |      |  | ID/DESCRIPTION      |
| CLECTRICA               | -2P-NF-i     | RAWN BY: MAR                        | ermal Solutions | Dimplex |      |      |      |  |  |  |      |  |      |      |  |  |      |  |  |  |      |      |      |      |      |      |      |      |      |  |                     |
| L DRAWING ND.<br>445227 | M = M - 407C | KALAMAZOD, MI.<br>PH (800) 968-5665 | CHILLERS        |         | <br> | <br> | <br> |  |  |  | <br> |  | <br> | <br> |  |  | <br> |  |  |  | <br> | <br> | <br> | <br> | <br> | <br> | <br> | <br> | <br> |  | K. K. PART# QTY TYP |

|                         |            | JIMPLEX THERMAL SULUTIONS. | WITHOUT THE EXPRESSED WRITTEN CONSENT OF | DUPLICATED, REPRODUCED, DR SHARED IN ANY WAY | TO DIMPLEX THERMAL SOLUTIONS. MAY NOT BE | THIS PRINT CONTAINS INFORMATION PROPRIETARY | ALL DIMENSIONS ARE IN INCHES |  |  |
|-------------------------|------------|----------------------------|------------------------------------------|----------------------------------------------|------------------------------------------|---------------------------------------------|------------------------------|--|--|
| DATE                    | 07-29-11   |                            |                                          |                                              |                                          |                                             |                              |  |  |
| DESCRIPTION OF REVISION | RED FOLDER |                            |                                          |                                              |                                          |                                             |                              |  |  |

 $\Box$ 

TEMP SETTINGS REGULATION: PROP

| PHASE MONITOR: | ALARM TIMERS      | MIN ON TIME:              | TIMER SETTING:  |
|----------------|-------------------|---------------------------|-----------------|
|                | EXP DFFLINE:      | MIN OFF TIME:             | PUMP DUT LIMIT: |
|                | LOW PRESSURE:     | PUMP DELAY:               | MIN DFF SAME:   |
|                | LOW FLOW:         | LP BYPASS:                | MIN DFF BTW:    |
| 05s            | 20s<br>10s<br>20s | 120s<br>30s<br>20s<br>90s | 180s<br>60s     |

| ALARM  | UNDERTEMP                                   |
|--------|---------------------------------------------|
| -10, 0 | DEVIATION:                                  |
|        | HSYTERESIS:                                 |
| ALARM  | UVERTEMP                                    |
| 10, 0  | DEVIATION:                                  |
| 02, 0  | HYSTERESIS:                                 |
|        | ALARM<br>-10.0<br><br>ALARM<br>10.0<br>02.0 |

COMMUNICATIONS ADDRESS: 001 PROT: LOCAL BAUD RATE: 19200

> CONVERSION TEMPERATURE: PRESSURE:

⊦ sd

| APPROVED BY                                                                                                    | ×<br>R<br>C<br>E    |  |  |
|----------------------------------------------------------------------------------------------------|---------------------|--|--|
| WO2-7;<br>PROC                                                                                                    | RAM<br>10903        |  |  |
| Thermal<br>BRAVN BY<br>500-2P<br>RAM SE                                                                                                    | SE1<br>8709<br>0-28 |  |  |
| Solutions<br>Solutions<br>F 1 MAR<br>MAR<br>MAR<br>MAR<br>MAR<br>MAR<br>MAR<br>MAR<br>MAR<br>MAR                                                                                                    | ο<br>9-10           |  |  |
| SCHREBER<br>CHILLERS<br>CHILLERS<br>CHI |                     |  |  |

SYSTEM SETTINGS PUMP SELECT: AUTO

|                                                                                                    | SPECIAL INSTRUCTIONS: | SPANISH DTHER (SEE SPECIAL INSTRUCTIONS) | FRENCH  GERMAN | 🗌 H) SPECIAL LANGUAGE TAGS ARE REQUIRED. | ☐ G〉 INLET AND DUTLET TAGS DNLY TO BE RIVETED. | ☐ F> SEQUENCE DF DPERATION TAG REQUIRED | $\square$ E) TAGS INSIDE THE MACHINE NEED TO BE RIVETED. | D) TAGS DUTSIDE AND DUTSIDE THE ELECTRICAL<br>ENCLOSURE NEED TO BE RIVETED. | C) PLACE ADDITIONAL TAGS INSIDE THE ELECTRICAL<br>ENCLOSURE MOUNTED ON TAG RAILS WHICH ARE RIVETED<br>TO THE PANEL. ADD NOTE TO ELECTRICAL PRINTS. | □ B> PLACE ADDITIONAL TAGS INSIDE THE MACHINE. | A) MANUALS MUST SHIP WITH MACHINE DR MACHINE DDES<br>NDT SHIP. | TAGGING INSTRUCTIONS |  |
|----------------------------------------------------------------------------------------------------|-----------------------|------------------------------------------|----------------|------------------------------------------|------------------------------------------------|-----------------------------------------|----------------------------------------------------------|-----------------------------------------------------------------------------|----------------------------------------------------------------------------------------------------|------------------------------------------------|----------------------------------------------------------------|----------------------|--|
| AL DIMENSIONS ARE IN INCHES THIS PRIVIT CONTAINS INFORMATION PROPEITIAN THIS PRIVIT CONTAINS INFORMATION PROPEITIAN THIS PRIVIT CONTAINS INFORMATION PROPEITIAN THIS PRIVIT CONTAINS INFORMATION PROPEITIAN THIS PRIVIT CONTAINS INFORMATION PROPEITIAN CONT THE CONSENT OF THIS INFORMATION PROPEITIAN CONFIDENTIAL AND PROPEITIAN CONFIDENTIAL AND PROPEITIAN THIS PRIVIT AL AND PROPEITIAN THIS PRIVIT AL AND PROPEITIAN THIS PRIVIT AL AND PROPEITIAN THIS PRIVIT AL AND PROPEITIAN THIS PRIVIT AL AND PROPEITIAN THIS PRIVIT AL AND PROPEITIAN THIS PRIVIT AL AND PROPEITIAN THIS PRIVITANAL SULFITIAN THIS PRIVITANAL SULFITIAN THIS PRIVITANAL SULFITIAN THIS PRIVITANAL SULFITIAN THIS PRIVITANAL SULFITIAN THIS PRIVITANAL SULFITIAN THIS PRIVITANAL SULFITIAN THIS PRIVITANAL SULFITIAN THIS PRIVITANAL SULFITIAN THIS PRIVITANAL SULFITIANAL SULFITIAN THIS PRIVITANAL SULFITIANAL SULFITIAN THIS PRIVITANAL SULFITIANAL SULFITIANAL SULFANAL SULFITIANAL SULFITIANAL SULFITIANAL SULFITIAN |                       |                                          |                |                                          |                                                |                                         |                                                          |                                                                             |                                                                                                    |                                                |                                                                |                      |  |

| MAR< B>2430<br>BKS<br>APPROVED BY                |                 |                                             |                           |                  |                                                                                                    |
|--------------------------------------------------|-----------------|---------------------------------------------|---------------------------|------------------|----------------------------------------------------------------------------------------------------|
| TABLE OF CONTEN                                  | W02-7500-2P-NF- | DESIGN BY: MAR DRAVN BY: MAR                | ROOLERS Thermal Solutions | <b>X</b> Dimplex | Number         Hulling         Sector         Sector |
| <sup>11</sup> S DRAVING ND.<br>0717007502963 000 | M-407C          | PH (800) 968-5665<br>WWW.DIMPLEXTHERMAL.COM |                           | SCHREIBER        | 07171007505122           0717007507507507507507507507507507507507507                                                                                                    |